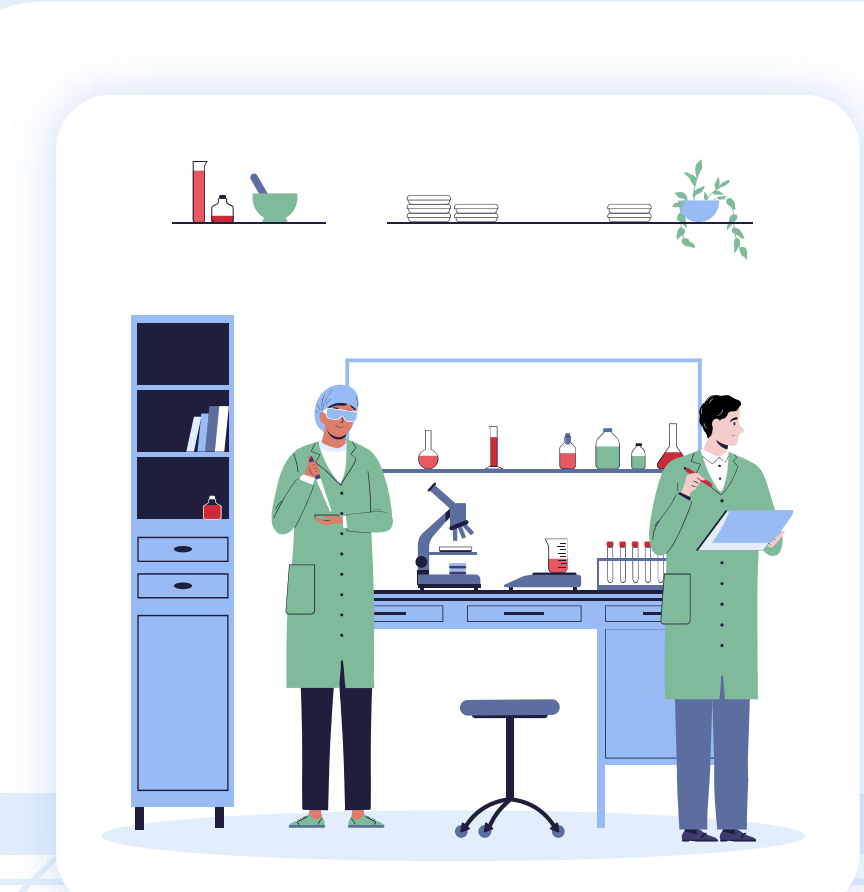

# Investigation Request

For GOPC PPP Doctor

[→]

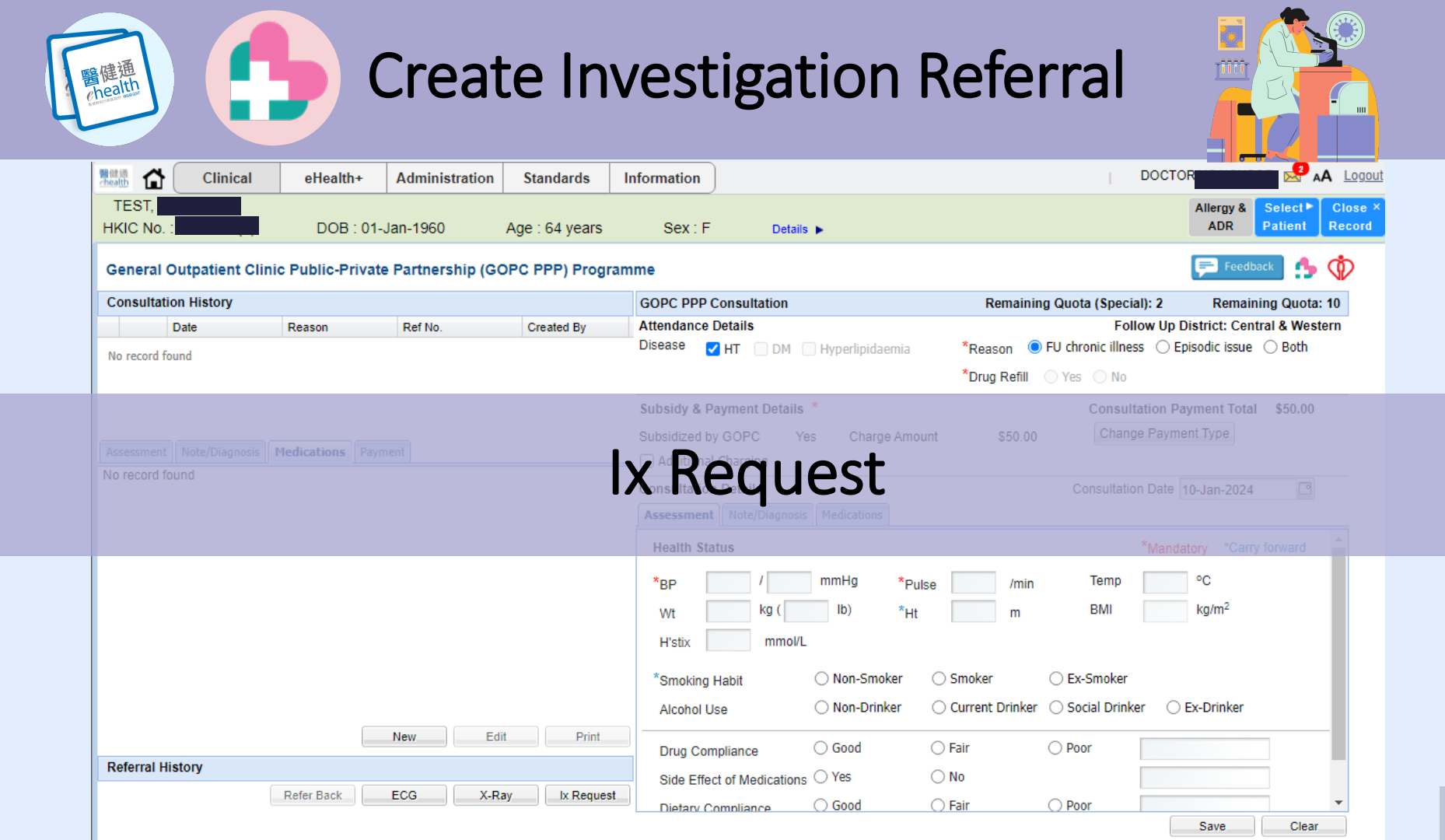

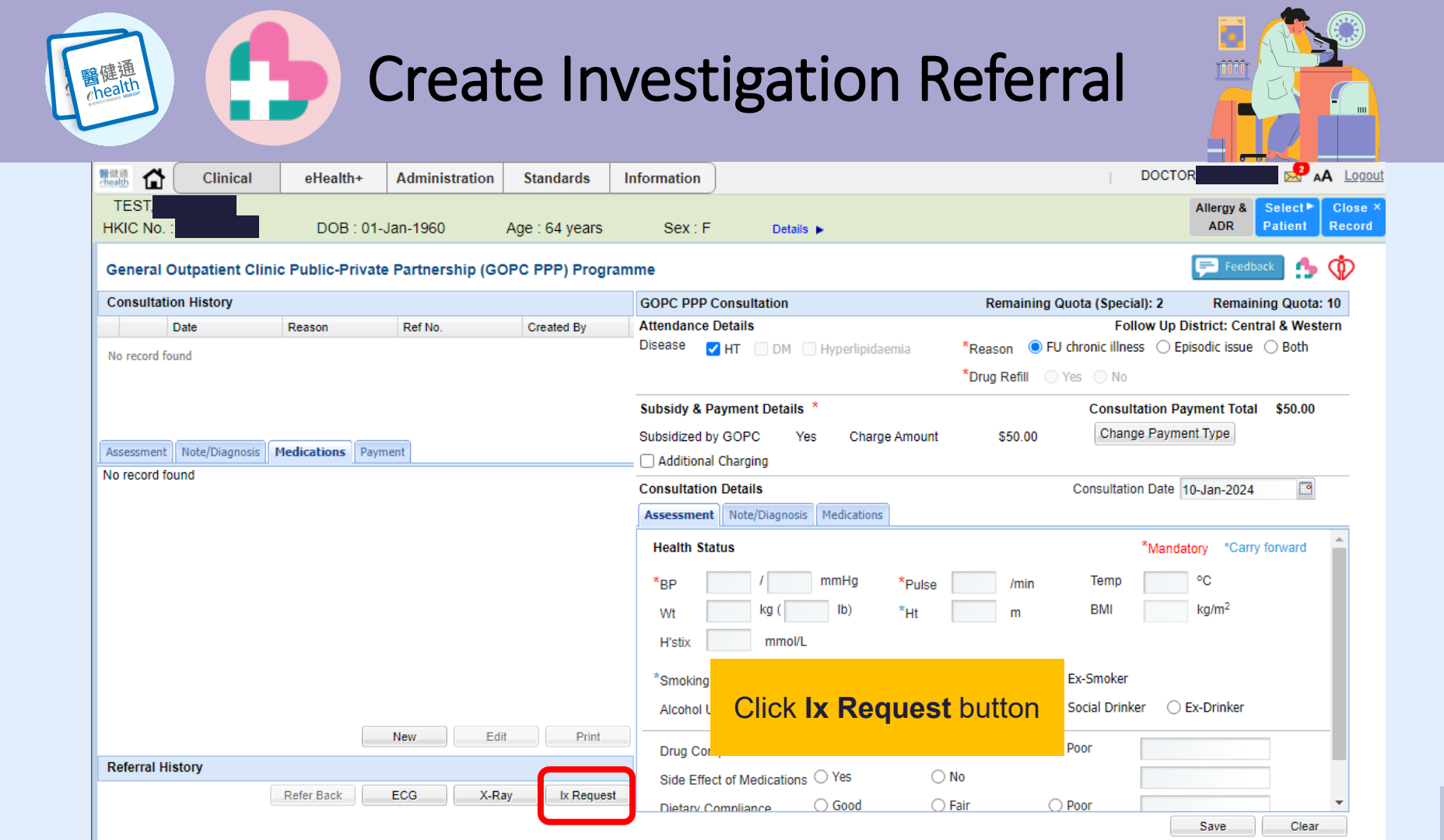

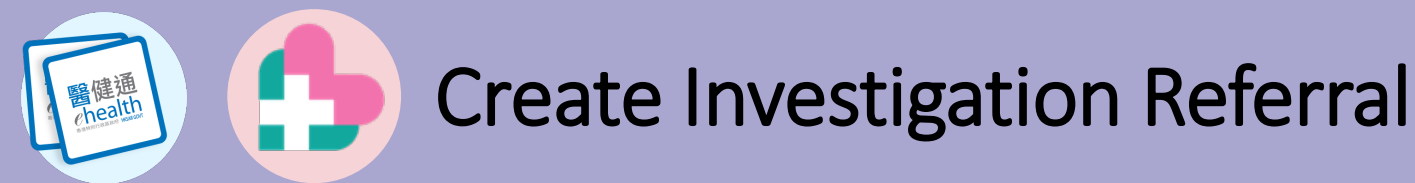

#### Current version:

| 黄葡萄 V        | General                                                                                                    | Outpatient Clinic Public Private Partnership                                                                                                    | (GOPC PPP) Programme                                                                                                    | Investigation Referral Form                                                                                                    | Close ×                                                                                                    |
|--------------|----------------------------------------------------------------------------------------------------|----------------------------------------------------------------------------------------------------|----------------------------------------------------------------------------------------------------|----------------------------------------------------------------------------------------------------|----------------------------------------------------------------------------------------------------|
| HKIC No. :   | Patient Particulars                                                                                                    |                                                                                                    | Referral Source                                                                                                    |                                                                                                    | Record                                                                                                    |
| General O    | Name:                                                                                                    | WONG, GRAPES                                                                                                    | PMP Name:<br>Reporting Location Code:                                                                                                    | Doctor PPPDOCTOR032, PPPDOCTOR032                                                                                                    |                                                                                                    |
| Generaro     | HKIC No.:                                                                                                    | UH9773127                                                                                                    | PMP Tel, Number:                                                                                                    | 23456789                                                                                                    | and the second second se |
| Consultation | Case No.:                                                                                                    | GPPT-14-10016(5)                                                                                                    | Relief Doctor(s) Consulted                                                                                                    | Doctor PPPDOCTOR022, PPPDOCTOR022,                                                                                                    | Ang Quota: 9                                                                                                    |
| Examination  | Follow Up District:                                                                                                    | Kwun Tong                                                                                                    | Request Date:                                                                                                    | PPPUSER122, PPPUSER122, 20.Sep.2016                                                                                                    | Kwun Tong                                                                                                    |
| Request Date | Investigation Details                                                                                                    |                                                                                                    | Request Date:                                                                                                    | 20-340-2016                                                                                                    | \$45.00                                                                                                    |
| 28-Aug-2014  | Clinic / Centre Name                                                                                                    |                                                                                                    | tlinic / Centre Address                                                                                                    |                                                                                                    |                                                                                                    |
|              | GOPC PPP (Kwun Tong) H                                                                                                    | Input Clinical Information                                                                                                    | reet Noau Tau Kok                                                                                                    | Jockey Club General Out-patient Clinic, 60 Ting                                                                                                    | On                                                                                                    |
|              | Clinical Information (Man                                                                                                    | 12 40                                                                                                    |                                                                                                    |                                                                                                    | 13                                                                                                    |
|              | Please enter clinical infor                                                                                                    | mation for the referral                                                                                                    |                                                                                                    |                                                                                                    |                                                                                                    |
|              |                                                                                                    |                                                                                                    |                                                                                                    |                                                                                                    | ward                                                                                                    |
|              | * Please note that only the I                                                                                                    | below listed Investigation items are covered under th                                                                                                    | e Project as set out in the lab                                                                                                    | oratory test and x-rays schedule                                                                                                    |                                                                                                    |
| 04-Aug-2014  | Referral Priority                                                                                                    |                                                                                                    | Next Appointment Date (Fo                                                                                                    | or 2 weeks before FU only)                                                                                                    | m <sup>2</sup>                                                                                                    |
|              | 2 weeks before FU                                                                                                    | Within 1 week                                                                                                    | <u>-</u>                                                                                                    |                                                                                                    |                                                                                                    |
|              | Investigation Items<br>General Blood Test                                                                                                    |                                                                                                    | Urine Test                                                                                                    |                                                                                                    |                                                                                                    |
|              | Haemoglobin A1c (Hb                                                                                                    | A1c)                                                                                                    | Urine for Protein / Albu                                                                                                    | umin                                                                                                    | _                                                                                                    |
|              | Glucose, Fasting                                                                                                    |                                                                                                    | Spot urine Albumin: Cr                                                                                                    | eatinine Ratio (ACR)                                                                                                    |                                                                                                    |
|              | Lipid Profile, Fasting (                                                                                                    | Chol + Trig + HDL + LDL)                                                                                                    | Mid-stream Urine (MSU                                                                                                    | J), Routine / Microscopy<br>I) (Microscopy & Pactorial Cultura)                                                                                                    | -                                                                                                    |
|              | estimated Glomerular                                                                                                    | Filtration Rate (eGFR)                                                                                                    | Sputum AFB/MBC Test                                                                                                    | )), (neroscopy a becenar contre)                                                                                                    |                                                                                                    |
|              | Liver Function Test (L                                                                                                    | FT)                                                                                                    | Sputum, Acid Fast Baci                                                                                                    | illi (Smear / Culture)                                                                                                    |                                                                                                    |
|              | Complete Blood Pictur                                                                                                    | 2                                                                                                    | Sputum, (Microscopy 8                                                                                                    | k Bacterial Culture)                                                                                                    |                                                                                                    |
|              | CBC with Differential                                                                                                    | Count                                                                                                    |                                                                                                    |                                                                                                    |                                                                                                    |
|              | Erythrocyte Sediment                                                                                                    | ation Rate (ESR)                                                                                                    |                                                                                                    |                                                                                                    |                                                                                                    |
|              | Thyroid Stimulating H     Free Thyroxine (fT4)                                                                                                    | ormone (TSH)                                                                                                    |                                                                                                    |                                                                                                    | Clear                                                                                                    |
|              | In accordance with the Pr                                                                                                    | oject's T&Cs, the laboratory test and x-ray result                                                                                                    | s from HA hospitals or clinic                                                                                                    | cs are for reference only and are not a                                                                                                    |                                                                                                    |
| 1            | substitute for professiona                                                                                                    | advice diagnosis or treatment. It is the Private                                                                                                    | Doctors' sole responsibility                                                                                                    | to interpret these results and to arrange for a                                                                                                    | ny                                                                                                    |
|              | necessary tollow-up, and                                                                                                    | TA shall ave no liability in relation thereto.                                                                                                    |                                                                                                    |                                                                                                    |                                                                                                    |
|              |                                                                                                    |                                                                                                    |                                                                                                    |                                                                                                    |                                                                                                    |
| 1000 11-     |                                                                                                    |                                                                                                    |                                                                                                    |                                                                                                    |                                                                                                    |
| HKIC NO.     | Patient Particulars                                                                                                    | WONG GRAPES                                                                                                    | Referral Source                                                                                                    | Dester RERDOCTOR032 REPDOCTOR032                                                                                                    | Record                                                                                                    |
| General (    | D                                                                                                    | 1010, 000 20                                                                                                    | Reporting Location Code:                                                                                                    | GPPU/1234/1234                                                                                                    |                                                                                                    |
| Consultatio  | HKIC No .:                                                                                                    | UH9773127                                                                                                    | PMP Tel. Number:                                                                                                    | 23456789                                                                                                    | og Quota: 9                                                                                                    |
| Examinatio   | Case No.:<br>Follow Up District:                                                                                                    | GPPT-14-10016(5)<br>Kwun Tong                                                                                                    | Relief Doctor(s) Consulter                                                                                                    | d: Doctor PPPDOCTOR022, PPPDOCTOR022,<br>PPPUSER122 PPPUSER122                                                                                                    | Kwun Tong                                                                                                    |
| Request De   | te                                                                                                    |                                                                                                    | Request Date:                                                                                                    | 20-Sep-2016                                                                                                    | D Both                                                                                                    |
| 28-Aug-201-  | Investigation Details                                                                                                    |                                                                                                    | Clipic / Contro Address                                                                                                    |                                                                                                    | \$45.00                                                                                                    |
|              | GORC PPP (Kwin Toon)                                                                                                    | Heln Desk                                                                                                    | Room 4, 3/F, Ngau Tau Kol                                                                                                    | k Jockey Club General Out-patient Clinic, 60 Ting                                                                                                    |                                                                                                    |
|              | cororre (usarray)                                                                                                    |                                                                                                    | Street, Ngau Tau Kok                                                                                                    |                                                                                                    | Uni l                                                                                                    |
|              | Clinical Information (Man                                                                                                    |                                                                                                    |                                                                                                    |                                                                                                    | - Ch                                                                                                    |
|              | Clinical Information                                                                                                    | idatory)                                                                                                    |                                                                                                    | Select Next                                                                                                    |                                                                                                    |
|              |                                                                                                    | ndatory)                                                                                                    | Ap                                                                                                    | Select Next                                                                                                    |                                                                                                    |
|              |                                                                                                    | idatory)<br>I                                                                                                    | Ar                                                                                                    | Select Next                                                                                                    | ward                                                                                                    |
|              | * Please note that only the<br>Referral Priority                                                                                                    | Idatory)<br>]<br>below listed Investigation items are covered under !                                                                                                    | he Project as set out in the At                                                                                                    | Select Next                                                                                                    | ward                                                                                                    |
| 04-Aug-201-  | Please note that only the<br>Referral Priority     2 weeks before FU                                                                                                    | idatory)<br>]<br>below listed Investigation items are covered under t<br>Within 1 week                                                                                                    | he Project as set out in the Ar<br>Next Appointment Date (F                                                                                                    | Select Next<br>pointment Date<br>pointment Pate<br>pointment Pate<br>p                                                                                       | ward m <sup>2</sup>                                                                                                    |
| 04-Aug-201   | * Please note that only the<br>Referral Priority<br>2 weeks before FU C<br>Investigation Items                                                                                                    | idatory)<br>I<br>below listed Investigation items are covered under I<br>Within 1 week                                                                                                    | Ar<br>the Project as set out in the for<br>Next Appointment Date (F                                                                                                    | Select Next<br>pointment Date<br>control test and x-rays schedule<br>for 2 weeks before FU only)                                                                                                    | m <sup>2</sup>                                                                                                    |
| 04-Aug-201   | Prease note that only the<br>Referral Priority     © 2 weeks before FU      Investigation Items<br>General Blood Test                                                                                                    | idatory)<br>]<br>Delow listed Investigation items are covered under I<br>Within 1 week                                                                                                    | Appendix and the project as set out in the project as set out in the p                                                                                                    | Select Next<br>pointment Date<br>controly test and x-rays schedule<br>for 2 weeks before FU only)                                                                                                    | m <sup>2</sup>                                                                                                    |
| 04-Aug-201   | * Please note that only the<br>Referral Priority<br>© 2 weeks before FU<br>Investigation Items<br>General Blood Test<br>Haemoglobin Atc (H                                                                                                    | idatory)<br>I<br>below listed investigation items are covered under t<br>) Within 1 week<br>b41c)                                                                                                    | The Project as set out in the AF<br>Next Appointment Date (F<br>Urine Test<br>Urine for Protein / Ab                                                                                                    | Select Next<br>pointment Date<br>controly test and x-rays schedule<br>or 2 weeks before FU only                                                                                                    | m <sup>2</sup>                                                                                                    |
| 04-Aug-201   | Please note that only the<br>Referral Priority     S z weeks before PU     Investigation Items     General Blood Test     General Blood Test     General Blood Test     Gucose, Fasting     Lipid Profile, Fasting                                                                                                    | idatory)<br>I<br>below listed investigation items are covered under I<br>Within 1 week<br>ballc)<br>(Chol + Trig + HDL + LDL)                                                                                                    | Appendix as set out in the for<br>Next Appointment Date (F<br>Vine Test<br>Urine for Protein / Alb<br>Soft urine Albumn: C<br>Mid-stream Urine (No                                                                                                    | Select Next<br>pointment Date<br>sonatory test and s-rays schedule<br>or i z weeks before FU only<br>umin<br>reanne Rato (ACR)<br>(U, Rather / Morsogor                                                                                                    | m <sup>2</sup>                                                                                                    |
| 04-Aug-201-  | Please note that only the<br>Referral Priority     © 2 weeks before FU     Investigation Items General Blood Test     Haemoglobin Atz (H     Glucose, Fasting     Lipid Profile, Fasting     Renal Function Test                                                                                                    | datatory)<br>I<br>D<br>Within 1 week<br>bat(c)<br>(Chol + Trig + HOL + LDL)<br>(PFT)                                                                                                    | Appendix as set out in the for<br>Next Appointment Date (F<br>Urine Test<br>Urine for Protein / Ab<br>Soot urine Albumm: C<br>Mid-stream Urine (MS<br>Mid-stream Urine (MS                                                                                                    | Select Next<br>pointment Date<br>or 2 weeks before FU only)<br>wrmn<br>reagnine Rato (ACR)<br>U), Rodine' Microscoy'<br>U), Rodine' Microscoy'                                                                                                    | ward                                                                                                    |
| 04-Aug-201   | Please note that only the<br>Referral Priority     © 2 weeks before FU     Investigation Items     General Blood Test     Haemoglobin Atc (H     Glucose, Fasting     Lipid Profile, Fasting     Renal Function Test     estimated Glomenula     liber Sensition Zender                                                                                                    | dateory)<br>Liouv Isted Investigation items are covered under 1<br>Within 1 week<br>BAIc)<br>(Chol + Trig + HDL + LDL)<br>(PFT)<br>(PFT)<br>(PFT)                                                                                                    | Are Project as set out in train of<br>Next Appointment Data (F<br>Urine Test<br>Urine for Protein / Ab<br>Soci urine Albumm: C<br>Hid-stream Urine (MS<br>Sputum AFB/MBC Test)                                                                                                    | Select Next<br>ppointment Date<br>provide the selection of the selection<br>or 2 weeks before FU only)<br>umin<br>reactions Ratio (ACR)<br>(U), Readrice / Monoscopy<br>U), (Monoscopy & Basterial Culture)                                                                                                    | ward<br>m <sup>2</sup>                                                                                                    |
| 04-Aug-201-  | Please note that only the<br>Referral Priority     2 weeks before PU     Convestigation Items     General Blood Test     Glucose, Fasting     Lipid Molle, Fasting     Lipid Molle, Fasting     Lipid Molle, Fasting     Liver Function Test     Uver Function Test                                                                                                    | dationy)  I  (Gove Trans are covered under t  Within 1 week  balls)  (Gove Trans + HDL + LDL)  (MPT)  FFT)                                                                                                    | Are<br>Project as set out in the Are<br>Next Appointment Dath (F<br>Utine Test<br>Utine for Protein / Alb<br>Got urine Albumiro: C<br>Md-stream Urine (MS<br>Sputtum AFABMEC Test<br>Soutum, Acid Fast Ba<br>Soutum, (Norcescov)                                                                                                    | Select Next pointment Date pointment Oate pointment Oate pointment                                                                                                    | m <sup>2</sup>                                                                                                    |
| 04-Aug-201-  | Piease note that only the<br>Reterral Priority     Vewels before FU     Returnal Priority     Cavesia before FU     General Blood Test     General Blood Test     Guicose, Rating     Lupic Profile, Fasting     Lupic Profile, Fasting     Lupic Function Test     Complete Blood Pict                                                                                                    | identory)<br>Eleow Isted Investigation items are covered under 1<br>0 Within 1 week<br>BAL(c)<br>(Chol + Trig + HOL + LDL)<br>(Chol + Trig + HOL + LDL)<br>(Chol + Trig + HOL + LDL)<br>(PPT)<br>PPT)<br>PP                                                                                                    | Urine Test Urine for Protein / Ab Soci urine Albumin: C Urine Test Urine Albumin: C Soci urine Albumin: C Soci urine Albumin: C Socium Albumin: C Socium Acti Past Bai Socium Acti Past Bai Socium Acti Past Bai Socium, (Microscopy II                                                                                                    | Select Next<br>opointment Date<br>of 2 weeks betroe FU only<br>writin<br>readine Ruto (ACR)<br>(U), Monter (Monoscop<br>U), Monoscop<br>U), Monoscop<br>B (Boner) (Juhre)<br>& Badreil (Juhre)                                                                                                    | ward                                                                                                    |
| 04-Aug-201-  | Please note that only the<br>Referral Priority     Verekis before FU     Reversity of the second second sec   | dationy)  I  (Gove Trag + RDL + LDL)  (FF)  Frifracion Rate (vGFR)  FF)  re  Count mu orano                                                                                                    | Arg<br>he Project as set out in ref of<br>Next Appointment Dath (F<br>Urine Test<br>Urine Test<br>Mids-stream Urine (MS<br>Souturn, Add Fast Bac<br>Souturn, Add Fast Bac<br>Souturn, (Mcroscopy)                                                                                                    | Select Next<br>pointment Date<br>service and the service service of the service of the service service of the service of the servi                                                                                                    | ward                                                                                                    |
| 04-Aug-201   | Piesse note that only the     Reterral Priority     Vewels before PU     Vewels before PU     Vewels before PU     Vewels before Runs     General Blood Test     Haemoglobh Alc (H     Giucose, Fasting     Renal Function Test     Veriar Function Test     Veriar Function Test     Complete Blood Puc     Veriar     Complete Blood Puc     Veriar     Complete Blood Puc     Veriar     Complete Blood Puc     Veriar     Complete Blood Puc     Veriar     Complete Blood Puc     Veriar     Complete Blood Puc     Veriar     Complete Blood Puc     Veriar     Complete Blood Puc     Veriar     Security     Veriar     Veriar     Ver | datatory)     J     J     J     J     J     J     J     J     Solv Isted Investigation items are covered under     Within 1 week     SALc)     (Choi + Trig + HOL + LDL)     (PPT)     (Choi + Trig + HOL + LDL)     (PPT)     (PPT)         | Are<br>Project as set out in or of<br>Next Appointment Datk (F<br>Urine Test<br>Urine Test<br>Urine for Protein / Abi<br>South ad Abumar C<br>Md.stream Urine (MS<br>Sputtum AFB.MBC Test<br>Southm, (Mcroscopy)                                                                                                    | Select Next<br>pointment Date<br>of 2 weeks before FU only<br>with<br>readine Ruto (ACR)<br>(J), (Monte (Monto)<br>U), (Monto)<br>Bactorial Cathure)                                                                                                    | m <sup>2</sup>                                                                                                    |
| 04.4ug-201   | Please note that only the Referral Priority     Please note that only the Referral Priority     Please before PU     Verstigation Items General Blood Test General Blood Test General Blood Test General Blood Test General Blood Test General Blood Pict General Blood Pict General Complete Blood Pict General Complete Blood Pict General Differential Complete Blood Pict General Differential Complete Blood Pict General Complete Blood Pict General Complete General Complete Gene | I deletory) I Over lasted investigation items are covered under t Within 1 week bala; (Grovi = Trog + HDL + LDL) (KPT) (KPT) (KPT) Cault Cault C | Project as set out in a for<br>Next Appointment Dati (Fig.<br>Urine Test<br>Orine for Potion / Ab<br>discream time (NS<br>bidscream time (NS<br>bidscream time (NS                                                                                                    | Select Next<br>pointment Date<br>service and the systematic<br>service and the systematic<br>s                                                                                                    | m² Clear                                                                                                    |
| 04.4ug-201   | Please note that only the<br>Referral Priority<br>@ 2 weeks taktors PU<br>Provestigation Blood Test<br>General Blood Test<br>Blood Test<br>Blood Test<br>Lipid Prefile, Fasting<br>Renal Function Test<br>Urate<br>Compile Blood Pett<br>Urate<br>Compile Blood Pett<br>Urate<br>Compile Blood Pett<br>Differental<br>Enforces Satinuality ()<br>In accordance with the F                                                                                                    | Identory)<br>Liebow Isted Investigation items are covered under 1<br>Within 1 work<br>BAL(c)<br>(Crod + Ting + HOL + LDL)<br>(PFT)<br>FIFTIZION RADE (CGR)<br>FIFTIZION RADE (CGR)<br>Are<br>anon RATE (SR)<br>controls<br>(TSR)<br>Trajects T&C.K, the laboratory test and x ray resu                                                                                                    | Are<br>the Project as set out in the GR<br>Next Appointment Date (F<br>Next Appointment Date (F<br>Utime For Moutor) / Ab<br>South Line Advance (C<br>South Line Advance)<br>South Line Advance (C<br>South Line Advance)<br>South Line Advance (C<br>South Line Advance)<br>South Line Advance (C<br>South Line Advance)<br>South Line Advance (C<br>South Line Advance)<br>South Line Advance (C<br>South Line Advance)<br>South Line Advance (C<br>South Line Advance)<br>South Line Advance (C<br>South Line Advance)<br>Next South Line Advance (C<br>South Line Advance)<br>South Line Advance (C<br>South Line Advance)<br>South Line Advance (Line Advance)<br>South Line Advance (Line Advance)<br>South Line Advance (Line Advance)<br>South Line Advance (Line Advance)<br>South Line Advance (Line Advance)<br>South Line Advance (Line Advance)<br>South Line Advance (Line Advance)<br>South Line Advance (Line Advance)<br>South Line Advance (Line Advance)<br>South Line Advance (Line Advance)<br>South Line Advance (Line Advance)<br>South Line Advance (Line Advance)<br>South Line | Select Next<br>pointment Date<br>pointment Date<br>or 2 weeks before F3 unity<br>with<br>reasone Rato (ACR)<br>(), Monte (Monto)<br>(), Monte (Monto)<br>(), Monte | m <sup>2</sup>                                                                                                    |

#### Updated version:

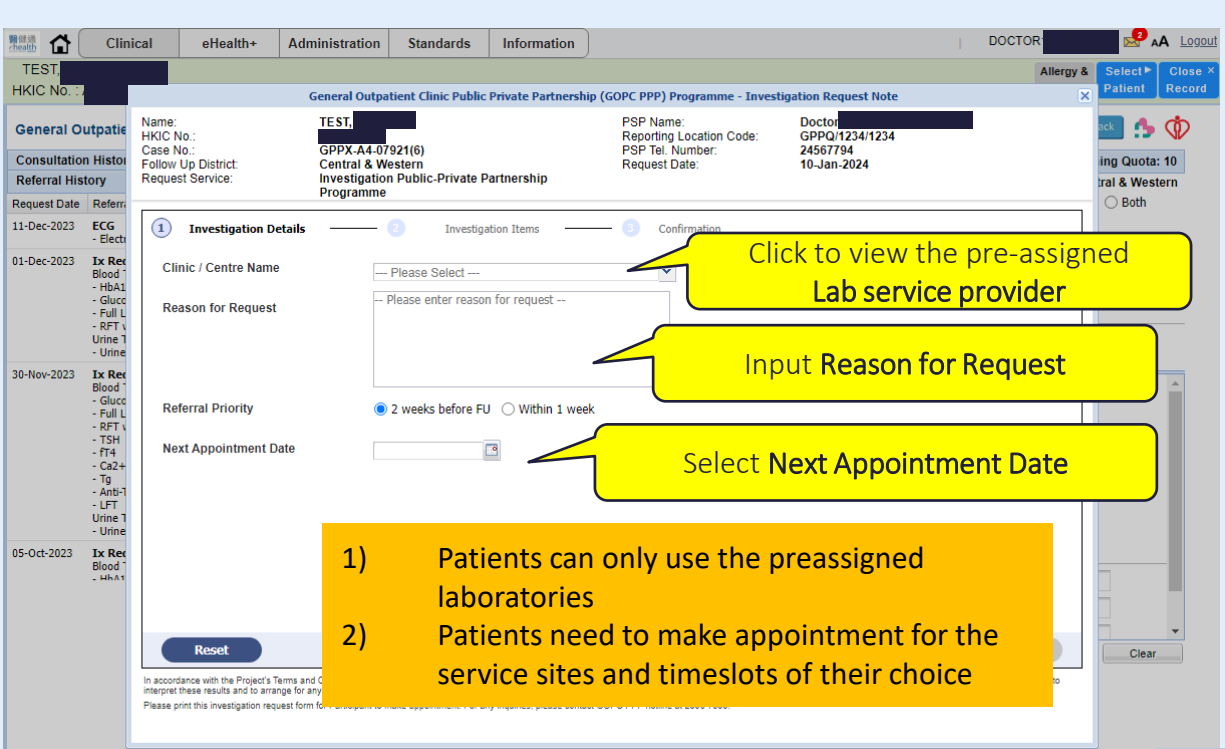

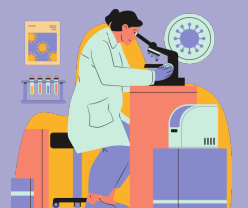

#### Current version:

醫健通 ehealth

| KIC No. :    | Patient Particulars                                                                                                    |                                                                                    |                            | Referral Source                                                                                                    |                                                                                                    |    |
|--------------|----------------------------------------------------------------------------------------------------|------------------------------------------------------------------------------------|----------------------------|----------------------------------------------------------------------------------------------------|----------------------------------------------------------------------------------------------------|----|
| General O    | Name:                                                                                                    | WONG, GRAPES                                                                       |                            | PMP Name:<br>Reporting Location Code:                                                                                                    | Doctor PPPDOCTOR032, PPPDOCTOR032<br>GPPU/1234/1234                                                                   |    |
| Consultation | HKIC No.:<br>Case No.:                                                                                                    | UH9773127<br>GPPT-14-10016(5)                                                      |                            | PMP Tel. Number:<br>Relief Doctor(s) Consulted:                                                                                            | 23456789<br>Doctor PPPDOCTOR022, PPPDOCTOR022,                                                                        |    |
| Examination  | Follow Up District:                                                                                                    | Kwun iong                                                                          |                            | Request Date:                                                                                                    | 20.800-2016                                                                                                    |    |
| Request Date | Investigation Details                                                                                                    |                                                                                    |                            | Request Date.                                                                                                    | 20-369-2010                                                                                                    |    |
| 28-Aug-2014  | Clinic / Centre Name                                                                                                    |                                                                                    |                            | Clinic / Centre Address                                                                                                    |                                                                                                    | 1  |
|              | GOPC PPP (Kwun Tong)                                                                                                    | Help Desk 🗸                                                                        | ]                          | Room 4, 3/F, Ngau Tau Kok<br>Street, Ngau Tau Kok                                                                                          | Jockey Club General Out-patient Clinic, 60 Ting                                                                       | 10 |
|              | Clinical Information (Mar                                                                                                    | ndatory)                                                                           |                            |                                                                                                    |                                                                                                    |    |
|              | Clinical Information                                                                                                    |                                                                                    |                            |                                                                                                    |                                                                                                    | 1  |
|              | * Please note that only                                                                                                    |                                                                                    |                            | the Project as set out in the labo                                                                                                    | ratory test and x-rays schedule                                                                                       |    |
| 04-Aug-2014  | 2 weeks before FU                                                                                                    | Select Investigation I                                                             | tems                       | 30-Sep-2016                                                                                                    | z weeks before FO only)                                                                                               |    |
|              | Investigation Items                                                                                                    | /                                                                                  |                            | ,                                                                                                    |                                                                                                    |    |
|              | General Blood Test                                                                                                    | /                                                                                  |                            | Urine Test                                                                                                    |                                                                                                    |    |
|              | Haemoglobin A1c (H<br>Glucose, Fasting<br>Lipid Profile, Fasting<br>Renal Function Test<br>estimated Glomerula<br>Liver Function Test ( | bA1c)<br>(Chol + Trig + HDL + LDL)<br>(RFT)<br>r Filtration Rate (eGFR)<br>LFT)    |                            | Urine for Protein / Albun Spot urine Albumin: Cre Mid-stream Urine (MSU Mid-stream Urine (MSU Sputum AFB/MBC Test Sputum, Acid Fart, Bacil | min<br>satinine Ratio (ACR)<br>), Routine / Microscopy<br>), (Microscopy & Bacterial Culture)<br>li (Smear / Culture) |    |
|              | Urate Complete Blood Picts CBC with Differential Erythrocyte Sedimer Thyroid Stimulating I Free Thyroxine (fT4)                         | ure<br>I Count<br>Itation Rate (ESR)<br>Hormone (TSH)                              |                            | 🗌 Sputum, (Microsolady &                                                                                                    | Bacterial Culture)                                                                                                    |    |
|              | In accordance with the F<br>substitute for profession                                                                                   | Project's T&Cs, the laboratory test an<br>al advice, diagnosis or treatment. It is | d x-ray res<br>s the Priva | ults from HA hospitals or clinic<br>te Doctors' sole responsibility t                                                                      | is are for reference only and are not a<br>to interpret these results and to arrange for a                            | an |

necessary follow-up, and HA shall have no liability in relation thereto.

#### Updated version:

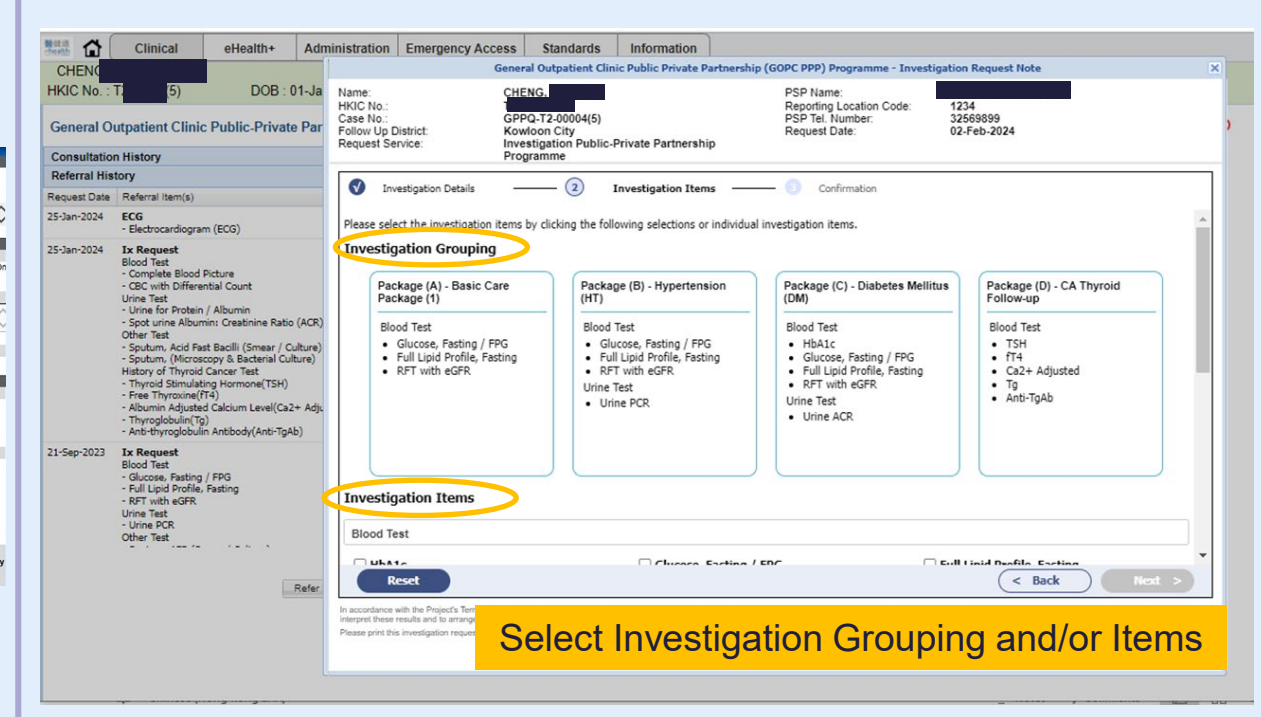

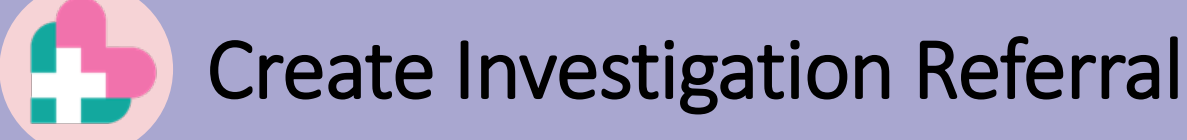

health

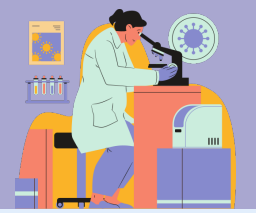

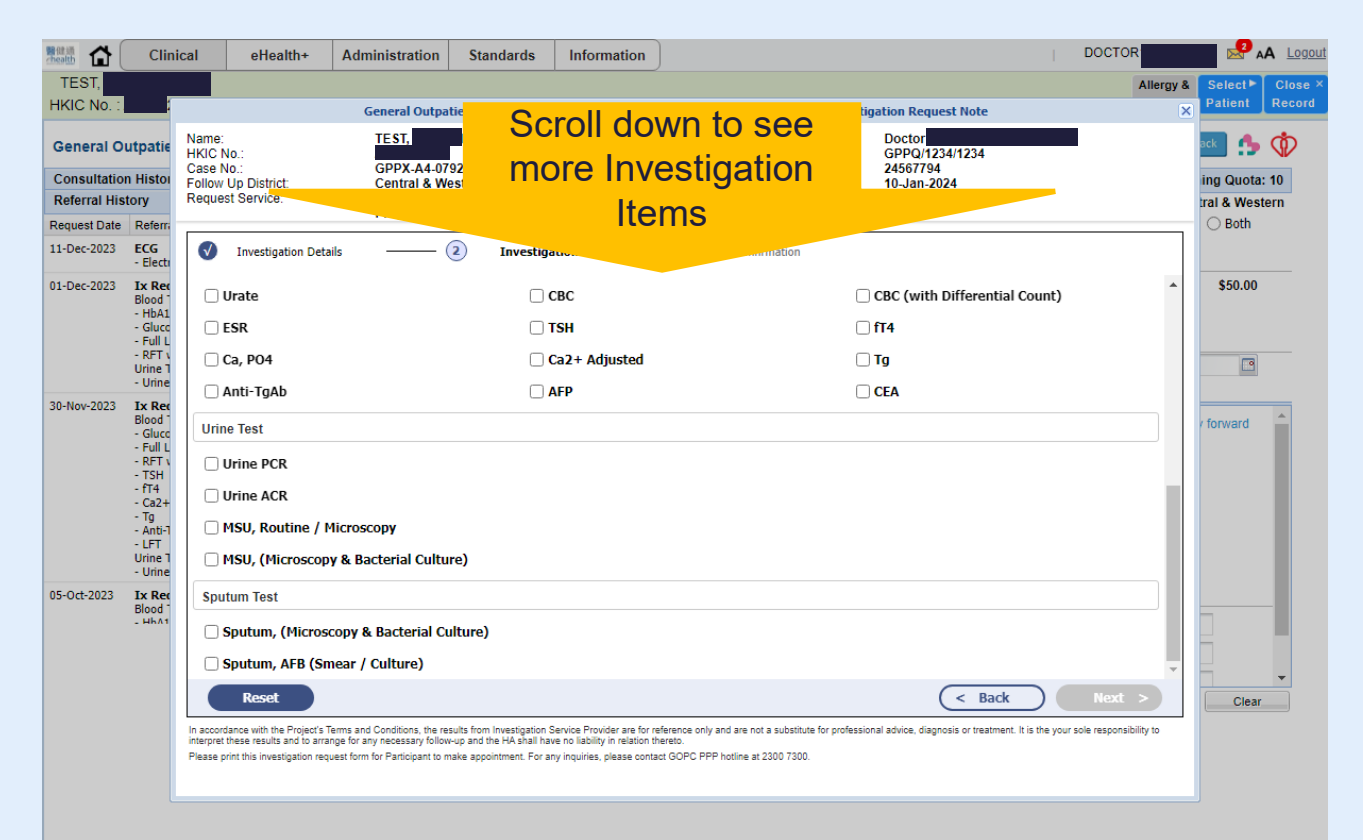

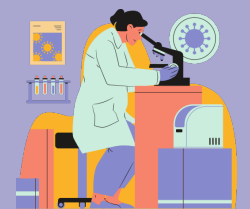

#### Current version:

health

| 「葡萄 W       | Genera                                                                                                    | Outpatient Clinic Public                                                                                                    | <b>Private Partnership</b>       | (GOPC PPP) Programme                                                                                                    | <ul> <li>Investigation Referral Form</li> </ul>                                                                                                    | Close       |
|-------------|----------------------------------------------------------------------------------------------------|----------------------------------------------------------------------------------------------------|----------------------------------|----------------------------------------------------------------------------------------------------|----------------------------------------------------------------------------------------------------|-------------|
| KIC No. :   | Patient Particulars                                                                                                    |                                                                                                    |                                  | Referral Source                                                                                                    |                                                                                                    | Record      |
| Seneral O   | Name:                                                                                                    | WONG, GRAPES                                                                                                    |                                  | PMP Name:<br>Reporting Location Code:                                                                                                    | Dector PPPDOCTOR032, PPPDOCTOR032<br>GPPU/1234/1234                                                                                                    |             |
| onsultation | HKIC No.:<br>Case No.:                                                                                                    | UH9773127<br>GPPT-14-10016(5)                                                                                                    |                                  | PMP Tel. Number:<br>Relief Doctor(s) Consulted                                                                                                    | 23456789<br>I: Dector PPPDOCTOR022, PPPDOCTOR022,                                                                                                    | ng Quota: 9 |
| xamination  | Follow Up District:                                                                                                    | Kwun Tong                                                                                                    |                                  | Request Date:                                                                                                    | PPPUSER122, PPPUSER122, V<br>20-Seo-2016                                                                                                    | Kwun Tong   |
| 8-Aug-2014  | Investigation Details<br>Clinic / Centre Name<br>GOPC PPP (Kwun Tong) I                                                                                                    | Help Desk                                                                                                    | Y                                | Clinic / Centre Address<br>Room 4, 3/F, Ngau Tau Kok<br>Street, Ngau Tau Kok                                                                                                    | Jockey Club General Out-patient Clinic, 60 Ting O                                                                                                    | \$45.00     |
|             | Clinical Information (Man<br>Clinical Information                                                                                                    | datory)                                                                                                    |                                  |                                                                                                    |                                                                                                    |             |
|             | * Please note that only the                                                                                                    | helow listed Investigation ite                                                                                                    | ms are covered under !           | he Project as set out in the lab                                                                                                    | oratory test and vuraus schedule                                                                                                    | rward       |
| 4-Aug-2014  | Referral Priority     2 weeks before FU                                                                                                    | Within 1 week                                                                                                    |                                  | Next Appointment Date (F<br>30-Sep-2016                                                                                                    | or 2 weeks before FU only)                                                                                                    | m²          |
|             | General Blood Test Haemoglobin A1c (Ht Glucose, Fasting Glucose, Fasting Glucose, Fasting Glucose, Fasting Glucose, Fasting Glucose, Fasting Glucose, Fasting General General | M1c)<br>(Chol + Trig + HDL + LDL)<br>RFT)<br>Filtration Rate (eGFR)<br>FT)<br>re<br>Count<br>ation Rate (ESR)<br>tommore (TSH)<br>roject's T&Cs, the laborator | y test and X Click               | Utine Test Social Control of Protein / Albu Social Utine Albumin: Cr Social Utine (Mid- Stream Utine (Mid- Sputum AFBMBC) Test Sputum, AdF past Bac Sputum, (Microscopy 8 Save & Print but) | min<br>watnine Ratio (ACR)<br>(), Monzel (Microscoy)<br>(), (Microscoy & Bactural Cubure)<br>(), (Microscoy & Bactural Cubure)<br>(), Bacterial Cubure)<br>(), Bacterial Cubure) | Clear       |
|             | substitute for professiona<br>necessary follow-up, and<br>Please print this referral f                                                                                                    | advice, diagnosis or treat<br>HA shall have no liability in<br>for patient to make app                                                                         | ment. It is the relation there . | y, please contact GOPC PPP                                                                                                    | For these results and to arrange for any                                                                                                    | 1           |
|             |                                                                                                    |                                                                                                    | Save & Print                     | Reset Cancel                                                                                                    |                                                                                                    |             |

#### Updated version:

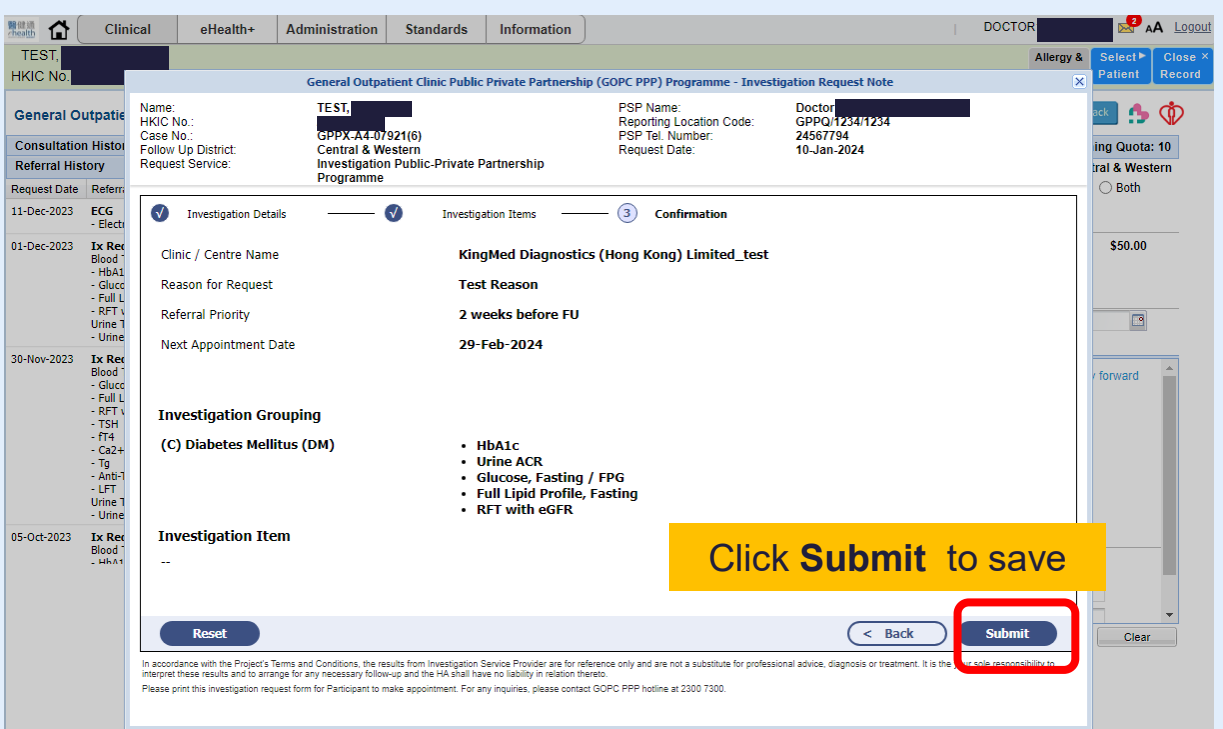

醫健通 ehealth

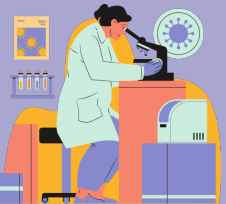

| Kath Cli                                                                                                    | nical eHealth                                                                                                    | Administration                                                                                                    | Standards                                                                               | Information                                                                                                    |                                                                                                    |                                                                                 |                                       | AA Logout                                                                                                    |        |
|----------------------------------------------------------------------------------------------------|----------------------------------------------------------------------------------------------------|----------------------------------------------------------------------------------------------------|-----------------------------------------------------------------------------------------|----------------------------------------------------------------------------------------------------|----------------------------------------------------------------------------------------------------|---------------------------------------------------------------------------------|---------------------------------------|----------------------------------------------------------------------------------------------------|--------|
| TEST, HILL                                                                                                    | DOB :                                                                                                    | 01-Jan-1960                                                                                                    | Age : 64 years                                                                          | Sex : F                                                                                                    | Details 🕨                                                                                                    |                                                                                 | Allergy &<br>ADR                      | Select► Close ×<br>Patient Record                                                                                                    |        |
| General Outpatie<br>Consultation Histo<br>Referral History<br>Request Date Referr<br>10-Jan-2024 IX Re<br>Blood<br>- HbAJ<br>- Gluc<br>- Full<br>- RFT<br>- Urine<br>- Urine | Name:<br>HKIC No.:<br>Case No.:<br>Follow Up District:<br>Request Service:<br>Investigation<br>Clinic / Centre N<br>Reason for Req | General Outp<br>TE ST<br>GPDX.A4-0<br>Central & M<br>Investigatic<br>Programme<br>Details<br>Jame<br>Lest Confirmation | Atient Clinic Public<br>7921(6)<br>Vestern<br>n Public-Private P<br>Investiga<br>King   | Private Partnership<br>Partnership<br>ation Items                                                                   | (GOPC PPP) Programme - Inv<br>PSP Name:<br>Reporting Location Code:<br>PSP Tel. Number:<br>Request Date:<br>(Hong Kong) Limited Lease<br>(Hong Kong) Limited Lease | vestigation Request Note<br>Doctor<br>GPPQ/1234/1234<br>2456/794<br>11-Jan-2024 | ×                                     | ock from the second second sec |        |
| 1 Oct 2013 - Elect<br>01-Dec-2023 Ix Re<br>Blood<br>- HbAA<br>- Glucc<br>- Full<br>- RFT<br>- Urine<br>- Urine<br>- Urine<br>- Standard - Blood                              | Referral Priority<br>Next Appointme<br>Investigation<br>(D) CA Thyroi                                                              | To ensure time!<br>Investigation Se<br>attention.<br>Please input you<br>Please provide an                             | y communication i<br>rrvice Provider ma<br>ur emergency con<br>]<br>n 8-character conta | in case of critical re<br>y need to contact y<br>tact number:<br>ct number with the p                               | sults, please provide your en<br>rou if there are any urgent m<br>refix 4/5/6/7/8/9.                                                                               | nergency contact number.<br>atters that require your<br>MUST input m<br>alert o | obile conta<br>of critical r          | act numbe<br>esults                                                                                                    | er for |
| - Gluc<br>- Full<br>- RFT<br>- TSH<br>- TSH<br>- 734<br>- 734                                                                                                    | Investigation<br>Urine Test<br>Reset                                                                                               | It.                                                                                                    | N     sults from Investigation 3 w-up and the HA shall har                              | Cancel<br>ISU, Routine / Mi<br>ISU, (Microscopy<br>Service Provider are for refe<br>er no lability in relation then | Confirm<br>icroscopy<br>& Bacterial Culture)<br>rence only and are not a substitute for pro<br>etc.                                                                | < Back                                                                          | Submit<br>your sole responsibility to | Clear                                                                                                    |        |

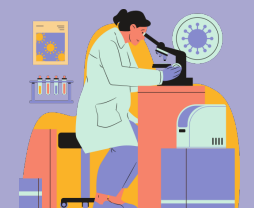

#### Current version:

醫健通 health

| nsultation | History                                                                                                    |   | GOPC PPP Consultation                                                             |                                           |                                |                                       | F                                                           | Remaining Quota               |
|------------|----------------------------------------------------------------------------------------------------|---|-----------------------------------------------------------------------------------|-------------------------------------------|--------------------------------|---------------------------------------|-------------------------------------------------------------|-------------------------------|
| mination   | Referral History                                                                                                    |   | Chronic Disease                                                                   | HT+DM+Hyperlig                            | idaemia "Reason                | FU chronic                            | illness O Episor                                            | lic issue O Both              |
| -Sep-2016  | Ix Request<br>General Blood Test<br>- Renal Function Test (R<br>- Urate<br>- CBC with Differential C                                                                                                    | ^ | Subsidy & Payment Details<br>Subsidized by GOPC                                   | s*<br>res Charge                          | Amount S                       | 45.00 Consu                           | onsultation Payn<br>Change Payment Ty<br>ultation Date 20.5 | vent Total \$45.0             |
| 3-Aug-2014 | Ix Request<br>General Blood Test<br>- Haemoglobin A1c (Hb/<br>- Glucose, Fasting<br>- estimated Glomeruler F<br>- Erythrocyte Sedimenta<br>Urine Test<br>- Spot urine Albumin: Cn<br>Other Test<br>- Spotur, Acid Fast Bac |   | Assessment Note/Dispros<br>Healt<br>System Message<br>BP<br>WT<br>H1<br>Save exam | ination referral s                        | uccessfully.                   | /min<br>m                             | Mandatory<br>Temp  <br>BMI                                  | °C<br>°C<br>kg/m <sup>2</sup> |
| 4-Aug-2014 | Ix Request<br>General Blood Test<br>- Glucose, Fasting<br>- Upid Profile, Fasting (C<br>- Renal Function Test (R<br>- Liver Function Test (LF<br>- CBC with Differential C<br>Urine Test                                   | ~ | Acohol Use /<br>Drug Compliance<br>Side Effect of Medication                      | ion-Smoker<br>ion-Drinker<br>Good<br>Good | Smoker Current Drinker Fair No | Ex-Smoker     Social Drinker     Poor | O Ex-Drinker                                                |                               |
|            | - Mid-stream Urine (MSL                                                                                                    |   | Dietary Compliance                                                                | O Good                                    | O Fair                         | O Poor                                |                                                             |                               |
|            |                                                                                                    |   | Exercise                                                                          | O Regular                                 | O Infrequent                   | O None                                |                                                             |                               |

.

#### Updated version:

| •             |                                                                |                 |                   |                    |                  |                   |                 |                   |                   |                     |                    |                 |
|---------------|----------------------------------------------------------------|-----------------|-------------------|--------------------|------------------|-------------------|-----------------|-------------------|-------------------|---------------------|--------------------|-----------------|
|               | Clinical                                                       | eHealth+        | Administration    | Standards          | Information      |                   |                 |                   |                   | DOCTOR              | 📕 🛃 🖉              | A Log           |
| TEST, I       |                                                                | DOB : 01-       | Jan-1960          | Age : 64 years     | Sex : F          | Details           | •               |                   |                   | Allergy &<br>ADR    | Select►<br>Patient | Close<br>Record |
| General Ou    | itpatient Clinio                                               | c Public-Privat | e Partnership (G  | OPC PPP) Progra    | amme             |                   |                 |                   |                   | Feed                | back 🔥             | Þ               |
| Consultation  | History                                                        |                 |                   |                    | GOPC PPP C       | Consultation      |                 | Remainir          | ng Quota (Specia  | II): 2 Remai        | ning Quota         | : 10            |
| Referral Hist | ory                                                            |                 |                   |                    | Attendance I     | Details           |                 |                   | Foll              | ow Up District: Cer | ntral & Wes        | tern            |
| equest Date   | Referral Item(s)                                               |                 |                   |                    | Disease 🗸        | HT 🗌 DM 🔅         | Hyperlipidaemia | *Reason 🤇         | FU chronic illnes | s 🔿 Episodic issue  | OBoth              |                 |
| 0-Jan-2024    | Ix Request<br>Blood Test                                       |                 |                   |                    | ^<br>            |                   |                 | *Drug Refill      | 🔾 Yes 🔷 No        |                     |                    |                 |
|               | - HDAIC<br>- Glucose, Fasting                                  | / FPG           |                   |                    | Subsidy & Pa     | ayment Details    | *               |                   | Consult           | ation Payment Tota  | \$50.00            |                 |
|               | <ul> <li>Full Lipid Profile,</li> <li>RFT with eGFR</li> </ul> | Fasting         |                   |                    | Subsidized by    | GOPC Ye           | es Charge Amo   | ount \$50.00      | Chang             | e Payment Type      |                    |                 |
|               | Urine Test<br>- Urine ACR                                      |                 |                   |                    | Additional       | Charging          |                 |                   |                   |                     |                    |                 |
| 1-Dec-2023    | ECG                                                            |                 |                   |                    | Consultation     | Details           |                 |                   | Consultatio       | n Date 10-Jan-2024  |                    |                 |
|               | - Electrocardiogra                                             | m (ECG)         |                   |                    | Accessment       | Note/Diagnosis    | Medications     |                   |                   |                     |                    |                 |
| 1-Dec-2023    | Ix Request<br>Blood Test                                       |                 |                   |                    | Save examination | on referral succ  | essfully.       |                   |                   | *Mandatory *Can     | ry forward         | -               |
|               | - Glucose, Fasting                                             | / FPG           |                   |                    |                  |                   |                 | in Imin           | Temp              | <b>0</b> °C         |                    |                 |
|               | - RFT with eGFR                                                | rasting         |                   |                    |                  | Yes               |                 |                   | BMI               | ka/m <sup>2</sup>   |                    |                 |
|               | - Urine ACR                                                    |                 |                   |                    |                  |                   |                 |                   |                   |                     |                    |                 |
| 0-Nov-2023    | Ix Request                                                     |                 |                   |                    | H'stix           | mmol/L            |                 |                   |                   |                     |                    |                 |
|               | - Glucose, Fasting                                             | / FPG           |                   |                    | *Smoking I       | Habit             | O Non-Smoker    | ⊖ Smoker          | O Ex-Smoker       |                     |                    |                 |
|               | - Full Lipid Profile,<br>- RFT with eGFR                       | Fasting         |                   |                    | Alcohol U        | se                | O Non-Drinker   | O Current Drinker | 🔿 Social Drinke   | er 🔿 Ex-Drinker     |                    |                 |
|               | - fT4                                                          |                 |                   |                    | •                |                   | 0.0.1           | 0.51              | 0.5               |                     | _                  |                 |
|               | - TSTE MANAGER                                                 | Cancel O        | rder Update Order | View Referral Note | Drug Com         | pliance           | O G000          | OFair             | OPoor             |                     |                    |                 |
|               |                                                                | Defec Death     | 500 X B           |                    | Side Effect      | ct of Medications | ⊖ Yes           | O No              |                   |                     |                    |                 |
|               |                                                                | Refer back      | ECG X-R           | ay IX Request      | Dietary Co       | omoliance         | () Good         | () Fair           | O Poor            |                     |                    | -               |
|               |                                                                |                 |                   |                    |                  |                   | 1               | 1                 |                   | Save                | Clear              |                 |
|               |                                                                |                 |                   |                    |                  |                   | CKYES           | to com            | biete             |                     |                    |                 |

#### Current version:

醫健通 ehealth

|                                                                                                    | ↑ ↓ Page 1 of 1   Q Q 100% ♥   ♂ ♂            |
|----------------------------------------------------------------------------------------------------|-----------------------------------------------|
| (星期六、日及公眾假期除外)                                                                                                    | (Except Saturday, Sunday and public bolidays) |
| Clinical Information                                                                                                    |                                               |
|                                                                                                    |                                               |
| Referral Priority: 2 weeks before FU<br>Next Appointment Date: 30-Sep-2016                                                                                       |                                               |
| Referral Priority: 2 weeks before FU<br>Next Appointment Date: 30-Sep-2016<br>General Blood Test                                                                 |                                               |
| Referral Priority: 2 weeks before FU<br>Next Appointment Date: 30-Sep-2016<br>General Blood Test<br>- Renal Function Test (RFT)<br>- CBC with Differential Count | - Urate                                       |
| Referal Priority: 2 weeks bofore FU<br>Next Appointment Date: 30-Sep-2016<br>General Blood Test<br>- Renal Function Test (RFT)<br>- CBC with Differential Count  | - Urate                                       |

•

#### Updated version:

|                             | Click Print                | and close the windo<br>Referral History | w to view                |
|-----------------------------|----------------------------|-----------------------------------------|--------------------------|
| Page 1 of 4                 | Investigation Request for  | r GOPC PPP Programme                    |                          |
|                             | 檢驗轉介便條 Investi             | gation Request Note                     |                          |
| 病人資料 Patient Particu        | llars                      |                                         |                          |
| 姓名:<br>Name i               |                            |                                         |                          |
|                             | CHAN, TAI MAN 149          |                                         |                          |
| 身份超明义件航崎 FRIC NO<br>松別 Sex· | 里 Male                     |                                         |                          |
| 年齡 Age:                     | 33 years                   |                                         |                          |
| 跟進地域 Follow Up District :   | Kwun Tong - GOPC           |                                         |                          |
| Case number :               | GPPU-02-34714(9)           | Request n                               | 0. :23830001240000033750 |
|                             | 預約<br>Important Note for A | 頁知<br>opointment Booking                |                          |
| 此檢驗轉介便條有效日                  | 期 / Request expiry date    | 二零二四年八月五日                               | / 05-Aug-2024            |

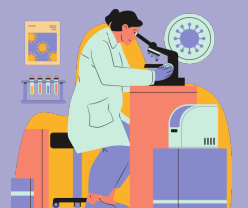

#### Page 1 of 2

health

Essential information

e.g. expiry date of

the request

Display the clinic tel.

& fax no. registered

under eHRSS

Investigation Request for GOPC PPP Programme

检驗轉介便條 Investigation Request Note

#### 参加者資料 Participant Particulars

参加音能会: 養大文 Name of Participant: WONG, TAI MAN 合位回現立作範疇 HOC No. : 0000"\*(\*) 仕別 Sex : 女 Female 本部 Age : 女 Female 可能能 Up Datest : Central & Western - OCPC Case number : OPP-02-109593(0)

Request no. :23830001230000447557

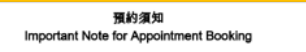

此檢驗轉介便條有效日期至 / Request expiry date: 二零二四年六月三日 / 03-Jun-2024

#### 參加者須直接聯絡指定私家化驗所預約檢查服務,聯絡資料請見後頁。

Participants need to contact the designated private laboratory directly to book appointment for Investigation Service. Please refer to the contact details overleaf.

#### 注意事項 Note to participant

- (1) 請獲同此檢查轉介便條及香港身份置正本於預約時間及地點接受檢查服務。
- Please bring along this Investigation Request Note and original copy of HK Identity Card to attend the private laboratories sites/centres for Investigation Service as scheduled.
- (2) 極端天氣加當八號或以上熱帶氣腔警告信號或黑色暴雨警告信號生效期間,檢查服務可能將會暫停。有關預約安 排,參加者請致電聯絡指定私家化驗所查與。

If extreme weather occurs such as Tropical Cyclone Warning Signal No. 8 or higher or Black Rainstorm Warning Signal is holsted, service may be suspended. For the appointment arrangement, please contact the designated private laboratory for inquiries.

- (3) 如對檢查項目有任何查詢,請設電學絡所屬私家醫生觀進。 For inquiries on investigation item(s), please contact your family doctor for follow-up as necessary.
- (4) 參加者可於檢查後聯絡所屬私家醫生,以查詢或跟進相關檢查結果。

Participant can contact his/her family doctor to enquire and/or follow up on the investigation results. (5) 空腹驗血的人士、独血前量少8小時禁止飲食(可飲清水)。

#### 只供內部使用 Internal Use Only

 Broyant Source:
 Doctor:
 Doctor: USHSOP, DOCTOR166 (HCP ID: 9138545537)

 Name of Request Family Doctor:
 2556901
 2556901

 Crinic Tet:
 3256901
 05

 Request Date:
 06-Dec-2023
 06

Updated by: Doctor USHSOP, DOCTOR106 on 06-Dec-2023 20:43 Printed by: Miss SOP, INVUSER008 on 07-Dec-2023 12:34

#### Page 2 of 2 Request Details Request Date 11-Dec-2023 Reason for Request Testing Testing **Testing Testing** Testing Testing 2 weeks before FU 建调检验安排 Request Priority 下次覆胎前两星期 下次覆診日期 Next Appointment Date: 28-Dec-2023 2023年12月28日 Blood Test - Glucose, Fasting / FPG - RFT with eGFR Full Lipid Profile, Fasting Sputum Test Sputum, AFB (Smear / Culture) Sputum, (Microscopy & Bacterial Culture) 檢驗服務地點 Investigation Service Location 后立醫學化驗所有限公司 tost PathLab Medical Laboratories Ltd. test 不適用 預約網址: Booking Website: N/A 栢立醫學化驗所有限公司(中環) PATHLAB MEDICAL LABORATORIES LIMITED (CENTRAL) 香港中西區皇后大道中33號萬邦行18樓1802 1802, 18/F, MELBOURNE PLAZA, 33, QUEEN'S RD C, CENTRAL & WESTERN DISTRICT, HK 電話號碼: 20000000 Phone: 20000000 營業時間: Operation Hours: 星期一至星期五:9:00-18:00 Mon to Fri: 9:00 - 18:00 星期六: 9:00 - 13:00 Sat: 9:00 - 13:00 星期日及公眾假期:休息 Sun & Public Holidays: Closed **将立醫療化驗所有限公司** PATHLAB MEDICAL LABORATORIES LIMITED 28/F. LEE & MAN COMMERCIAL CENTER, 169, ELECTRIC 香港東區電氣道169號理文商棄中心28樓 RD, EASTERN DISTRICT, HK 電話號碼: 20000001 Phone: 20000001 營業時間; Operation Hours: 星期一至星期六: 9:00 - 18:00 Mon to Sat: 9:00 - 18:00 星期日及公常假期:休息 Sun & Public Holidays: Closed

Display the lab service locations

Updated by: Doctor USHSOP, DOCTOR106 on 06-Dec-2023 20:43 Printed by: Miss SOP, INVUSER008 on 07-Dec-2023 12:34

# 

#### Current version:

醫健通 \*health

|                     | Clinical                                                                                                    | Administration                                                         | Information                            |                       |                            |                            | PPPDO                        | CTOR032 PPPD                          | DCTOR032                  | (Lono           |
|---------------------|----------------------------------------------------------------------------------------------------|------------------------------------------------------------------------|----------------------------------------|-----------------------|----------------------------|----------------------------|------------------------------|---------------------------------------|---------------------------|-----------------|
| 黃葡萄 W<br>HKIC No.:し | ONG, GRAPE:<br>JH977312(7)                                                                                                    | S<br>DOB : 29-                                                         | -Feb-1912                              | Age : 104 years       | s Se                       | x:M Detai                  | 5 1-                         | Allergy &<br>ADR                      | Select Patient            | Close<br>Record |
| General Ou          | tpatient Clinic                                                                                                    | c Public-Private                                                       | Partnership (                          | OPC PPP) Progr        | amme                       |                            | s 🗇                          |                                       |                           |                 |
| Consultation        | History                                                                                                    |                                                                        | GOPC                                   | PP Consultation       |                            |                            |                              |                                       | Remaining                 | Quota: 9        |
| Examination         | Referral History                                                                                                    |                                                                        | Attenda                                | nce Details           |                            |                            |                              | Follow U                              | p District: K             | wun Tong        |
| Request Date        | Referral Item(s)                                                                                                    |                                                                        | Chronic                                | Disease H             | T+DM+Hyperli               | pidaemia "Reason           | FU chronic                   | illness O Episo                       | dic issue O               | Both            |
| 20-Sep-2016         | Ix Request<br>General Blood Tr<br>- Renal Function<br>- Urate<br>- CBC with Differ                                                                                                    | est<br>Test (R                                                         | Referral                               | history               | ts Charge                  | Amount \$                  | 45.00 Consu                  | Consultation Pays<br>Change Payment T | nent Total<br>ype         | \$45.00         |
| 28-Aug-2014         | Ix Request<br>General Blood Tr<br>- Haemoglobin A<br>- Glucose, Fastin<br>- estimated Glorr<br>- Erythrocyte Sec<br>Urine Test<br>- Spot urine Albu<br>Other Test<br>- Sputum, Acid F | cot<br>10 (Hb#<br>Ig<br>serular F<br>dimentar<br>imin: Co-<br>'ast Bac | Assess<br>Health<br>*BP<br>Wt<br>Histo | Note/Diagnosis        | Medications<br>mmHg<br>lb) | • Pulse<br>• Ht            | /min<br>m                    | Mandatory<br>Temp<br>BMI              | °Carry Forv<br>°C<br>kgim | vard            |
| 04-Aug-2014         | Ix Request<br>General Blood To<br>- Glucose, Fastin                                                                                                    | est<br>19                                                              | Alcor                                  | olUse ○ No            | n-Smoker<br>n-Drinker      | Smoker     Current Drinker | Ex-Smoker     Social Drinker | O Ex-Drinker                          |                           | _               |
|                     | Renal Function                                                                                                    | Test (R<br>Test (R                                                     | Drug                                   | Compliance            | O Good                     | O Fair                     | O Poor                       |                                       |                           |                 |
|                     | - CBC with Differ                                                                                                    | rential C                                                              | V Side                                 | Effect of Medications | O Yes                      | O No                       |                              |                                       |                           |                 |
|                     | - Mid-stream Unit                                                                                                    | në (MSL                                                                | Dieta                                  | ry Compliance         | O Good                     | O Fair                     | O Poor                       |                                       |                           |                 |
|                     | Cantel O                                                                                                    | rder.                                                                  | Notes. Exer                            | ise                   | O Regular                  | ○ Infrequent               | O None                       |                                       |                           |                 |
| 6                   | ECG                                                                                                    | X-Ray Ix Rei                                                           | quest                                  |                       |                            |                            |                              | Save                                  |                           | Cléar           |

#### Updated version:

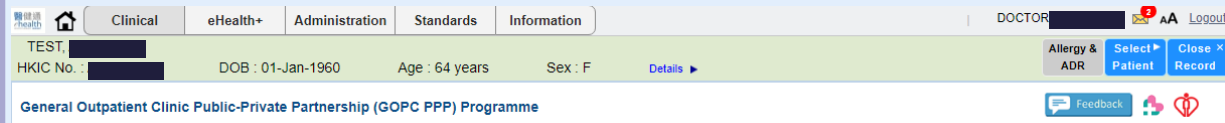

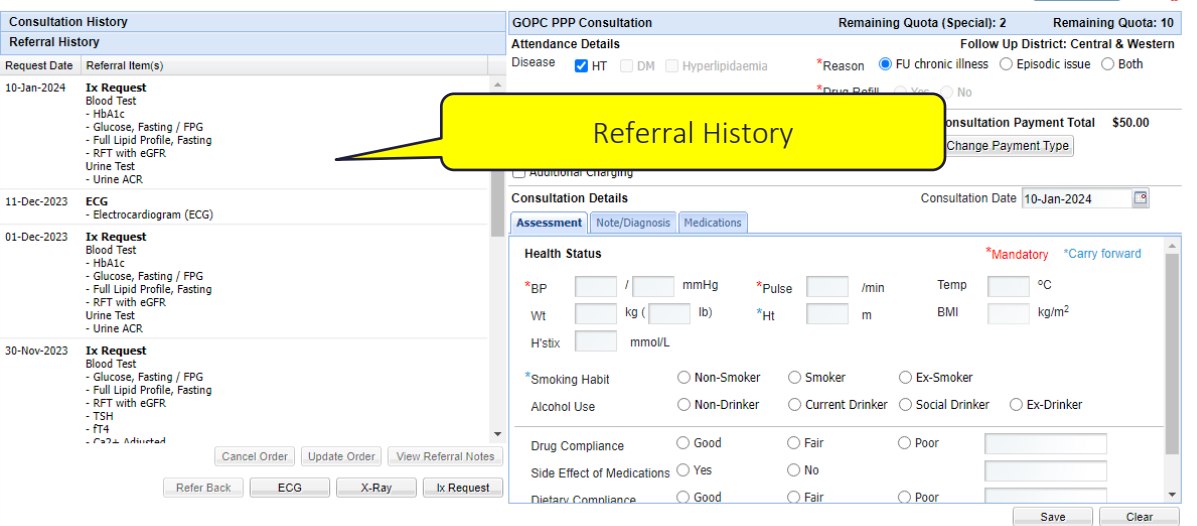

#### Allow to create **one** Ix request on each consultation date

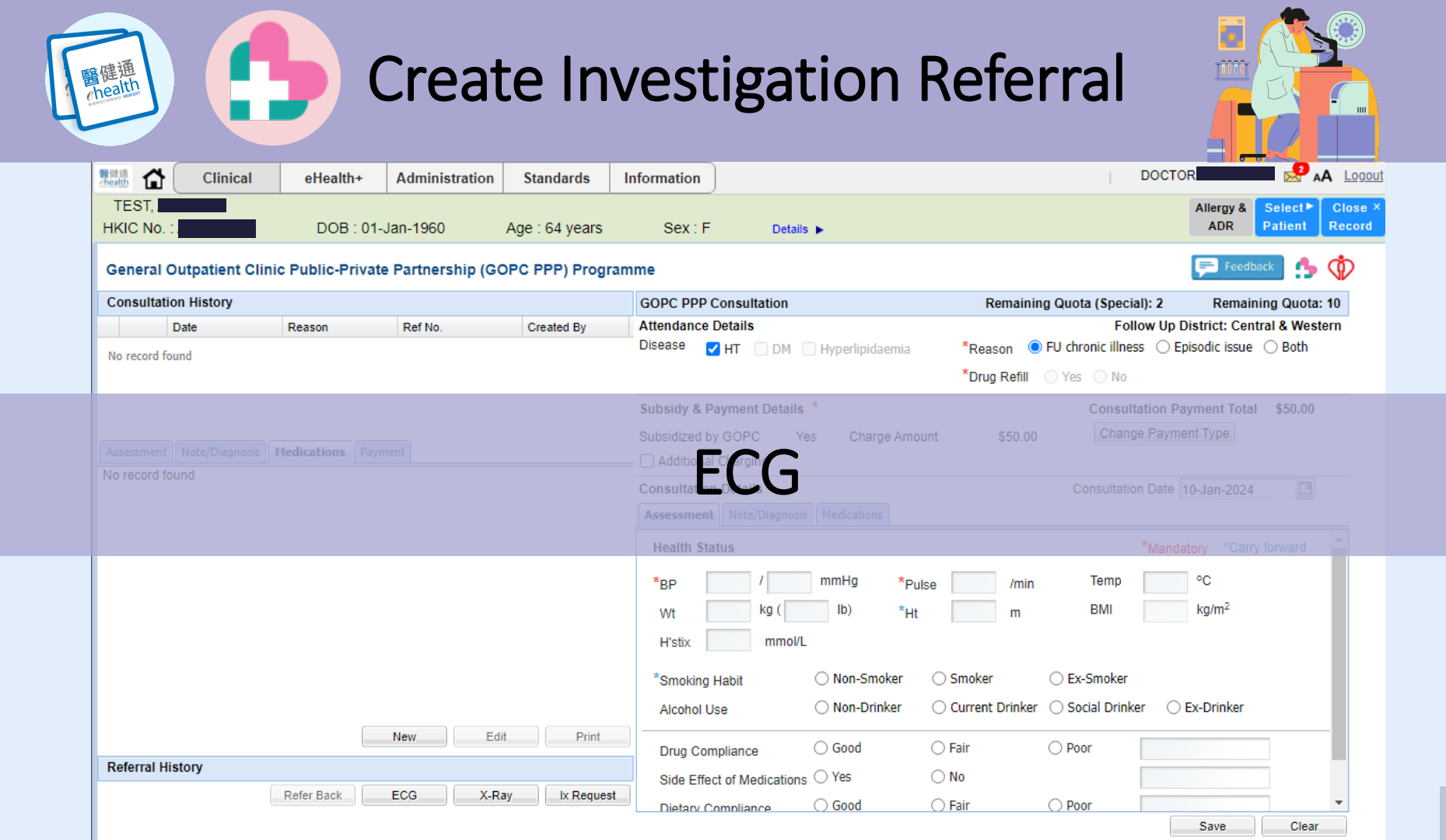

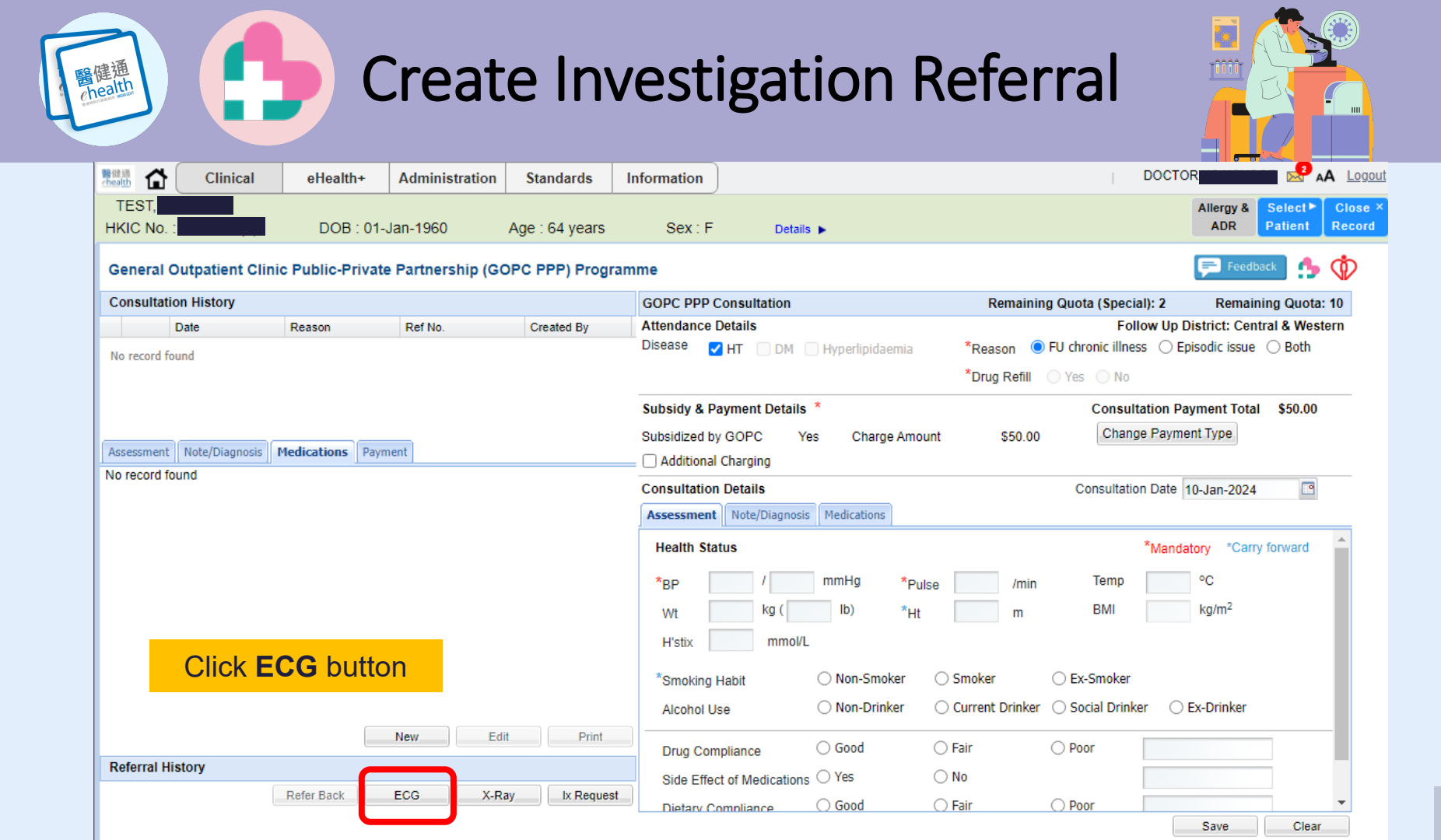

health

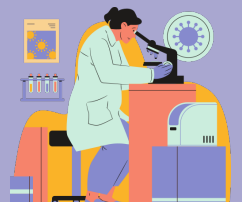

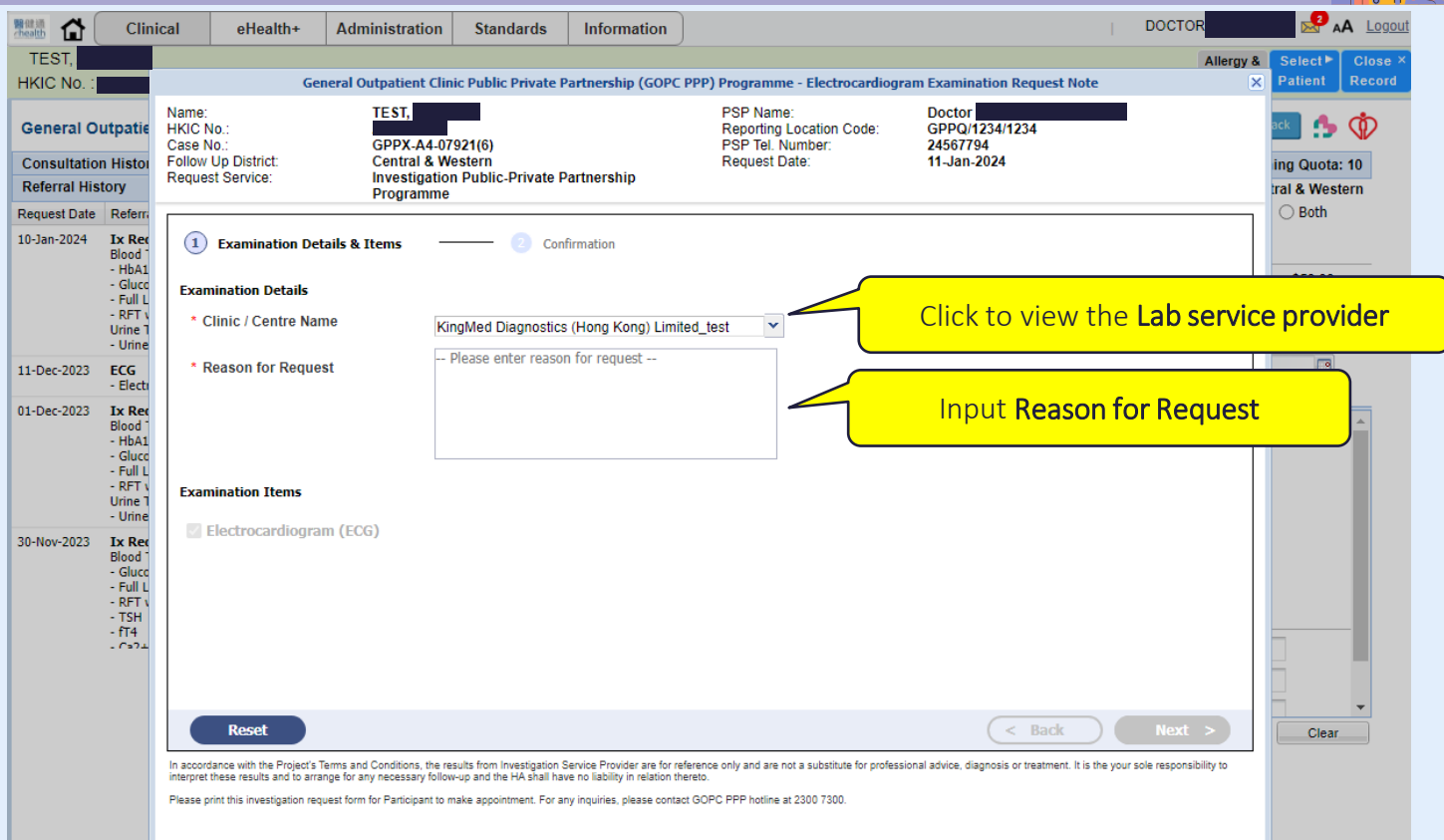

醫健通 chealth 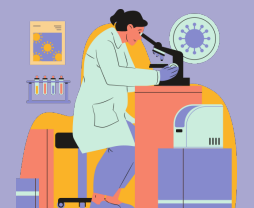

|                                          | Clini                                                                                          | ical oHo                                                             | alth                                                                                                    | Administration                                                 | Standarde                                                                        | Information                                                                                     |                                                                                               |                                                     | DOCTOR    |                                 |              |
|------------------------------------------|------------------------------------------------------------------------------------------------|----------------------------------------------------------------------|----------------------------------------------------------------------------------------------------|----------------------------------------------------------------|----------------------------------------------------------------------------------|-------------------------------------------------------------------------------------------------|-----------------------------------------------------------------------------------------------|-----------------------------------------------------|-----------|---------------------------------|--------------|
|                                          | Cilli                                                                                          | ical ene                                                             | aiur                                                                                                    | Administration                                                 | Standards                                                                        | Information                                                                                     |                                                                                               |                                                     |           |                                 |              |
| HKIC No.                                 |                                                                                                |                                                                      | Ge                                                                                                    | eneral Outpatient Cli                                          | nic Public Private I                                                             | Partnership (GOPC I                                                                             | PPP) Programme - Electrocardiogr                                                              | am Examination Request Note                         | Allergy & | Patient Record                  |              |
| General O<br>Consultatio<br>Referral His | utpatie<br>n Histor<br>tory                                                                    | Name:<br>HKIC No.:<br>Case No.:<br>Follow Up Distr<br>Request Servic | ict:<br>e:                                                                                                    | TEST,<br>GPPX-A4-0<br>Central & W<br>Investigatio<br>Programme | 7921(6)<br>79stern<br>on Public-Private F                                        | Partnership                                                                                     | PSP Name:<br>Reporting Location Code:<br>PSP Tel. Number:<br>Request Date:                    | Doctor<br>GPPO/1234/1234<br>24567794<br>11-Jan-2024 |           | ing Quota: 10<br>tral & Western |              |
| Request Date                             | Referra                                                                                        |                                                                      |                                                                                                    |                                                                |                                                                                  |                                                                                                 |                                                                                               |                                                     |           | ⊖ Both                          |              |
| 10-Jan-2024                              | Ix Rec<br>Blood 1<br>- HbA1<br>- Gluco<br>- Full L<br>- RFT v<br>Urine 1<br>- Urine            | Clinic / Cen<br>Reason for                                           | ition Deta<br>tre Name<br>Request                                                                              | ils & Items –                                                  | Con Con KingM Test                                                               | nfirmation<br>led Diagnostics (Hon                                                              | ng Kong) Limited_test                                                                         |                                                     |           | \$50.00                         |              |
| 11-Dec-2023                              | ECG                                                                                            |                                                                      |                                                                                                    |                                                                |                                                                                  |                                                                                                 |                                                                                               |                                                     |           |                                 |              |
| 01-Dec-2023                              | Ix Rec<br>Blood <sup>1</sup><br>- HbA1<br>- Glucc<br>- Full L<br>- RFT V<br>Urine 1<br>- Urine | Examinat<br>ECG                                                      | ion Iter                                                                                                    | ns                                                             | - Elect                                                                          | rocardiogram (ECG)                                                                              | )                                                                                             |                                                     |           | r forward                       |              |
| 30-Nov-2023                              | Ix Rec<br>Blood -<br>- Glucc<br>- Full L<br>- RFT v<br>- TSH<br>- fT4<br>- Ca2±                |                                                                      |                                                                                                    |                                                                |                                                                                  |                                                                                                 |                                                                                               |                                                     | (         | Click <b>Sut</b>                | omit to save |
|                                          |                                                                                                | Rese                                                                 | t Project's<br>he Project's<br>and to arr                                                                      | Terms and Conditions, the r<br>range for any necessary folic   | esults from Investigation<br>w-up and the HA shall ha<br>make appointment. For a | Service Provider are for ref<br>ve no liability in relation the<br>nv inquiries, please contact | ference only and are not a substitute for profess<br>retio.<br>I GOPC PPP hotime at 2200 7300 | < Back                                              | Submit    | Clear                           |              |
|                                          |                                                                                                | , rease print this need                                              | and a second second second second second second second second second second second second second second second | apeza renn renn antopant to                                    | name oppositionent. For a                                                        | ny manes, please contact                                                                        | Cor o F F Fromme at 2000 1000.                                                                |                                                     |           |                                 |              |

醫健通 chealth

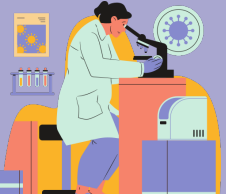

|                                           | Clini                                                          | ical eHealth                                                               | + Administration                                             | Standards                                      | Information                              | ]                                                                       |                                                                      | DOCTOR                            |                                 |
|-------------------------------------------|----------------------------------------------------------------|----------------------------------------------------------------------------|--------------------------------------------------------------|------------------------------------------------|------------------------------------------|-------------------------------------------------------------------------|----------------------------------------------------------------------|-----------------------------------|---------------------------------|
| TEST,                                     |                                                                |                                                                            |                                                              |                                                |                                          |                                                                         |                                                                      | Allergy                           | & Select► Close ×               |
| HKIC No. :                                |                                                                |                                                                            | General Outpatient Cl                                        | inic Public Private I                          | Partnership (GOPO                        | C PPP) Programme - Electroc                                             | ardiogram Examination Request No                                     | te                                | X Patient Record                |
| General O<br>Consultation<br>Referral His | utpatie<br>n Histor<br>tory                                    | Name:<br>HKIC No.:<br>Case No.:<br>Follow Up District:<br>Request Service: | TEST,<br>GPPX-A4-I<br>Central & V<br>Investigati<br>Programm | 7921(6)<br>Vestern<br>on Public-Private F<br>e | Partnership                              | PSP Name:<br>Reporting Location Co<br>PSP Tel. Number:<br>Request Date: | Doctor<br>GPPQ/1234/1234<br>24567794<br>11-Jan-2024                  |                                   | ing Quota: 10<br>Iral & Western |
| Request Date                              | Referra                                                        |                                                                            |                                                              |                                                |                                          |                                                                         |                                                                      |                                   | ⊖ Both                          |
| 10-Jan-2024                               | Ix Rec<br>Blood                                                | Examination                                                                | Details & Items                                              | 2 Coi                                          | nfirmation                               |                                                                         |                                                                      |                                   |                                 |
|                                           | - HbA1<br>- Glucc                                              | Clinic / Centre N                                                          | ame                                                          | KingM                                          | led Diagnostics (H                       | ong Kong) Limited_test                                                  |                                                                      |                                   | \$50.00                         |
|                                           | - Full L<br>- RFT \<br>Urine T<br>- Urine                      | Reason for Req                                                             | <sup>Jest</sup> Confirmation                                 | I.                                             |                                          |                                                                         |                                                                      |                                   |                                 |
| 11-Dec-2023                               | ECG<br>- Electr                                                |                                                                            | To ensure time<br>Investigation S                            | y communication i<br>ervice Provider ma        | in case of critical<br>ay need to contac | results, please provide your<br>t you if there are any urgent           | r emergency contact number.<br>t matters that require your attentior | 1.                                |                                 |
| 01-Dec-2023                               | Ix Rec<br>Blood                                                |                                                                            | Please input yo                                              | ur emergency cor                               | ntact number:                            |                                                                         |                                                                      |                                   | ( forward                       |
|                                           | - HbA1<br>- Glucc<br>- Full L<br>- RFT \<br>Urine 1<br>- Urine | Examination<br>ECG                                                         | Iter Please provide (                                        | ontact number with                             | prefix 4/5/6/7/8/9 ;                     | and must be 8 characters                                                | MUST input m                                                         | obile conta                       | ict number for                  |
| 30-Nov-2023                               | Ix Rec<br>Blood <sup>-</sup><br>- Glucc                        |                                                                            |                                                              |                                                |                                          |                                                                         | alert                                                                |                                   | esuits                          |
|                                           | - Full L<br>- RFT v<br>- TSH<br>- fT4                          |                                                                            |                                                              |                                                | Back                                     | Confirm                                                                 |                                                                      |                                   |                                 |
|                                           |                                                                | Recot                                                                      |                                                              |                                                |                                          |                                                                         | C Rack                                                               | Suhmit                            |                                 |
|                                           |                                                                | In accordance with the Pro                                                 | ject's Terms and Conditions, the                             | results from Investigation                     | Service Provider are for I               | reference only and are not a substitute fi                              | or professional advice, diagnosis or treatment. It is                | s the your sole responsibility to | Ciear                           |
|                                           |                                                                | interpret these results and                                                | to arrange for any necessary fol                             | ow-up and the HA shall ha                      | we no liability in relation t            | thereto.                                                                |                                                                      | - • •                             |                                 |
|                                           |                                                                | <ul> <li>Accepting on a myestigat</li> </ul>                               | on request form for Fair/Oparit it                           | паке аррополенс гога                           | ny myones, please cont                   | aut 007 0111 notime at 2000 7000.                                       |                                                                      |                                   |                                 |

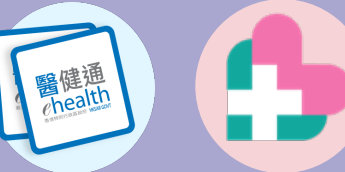

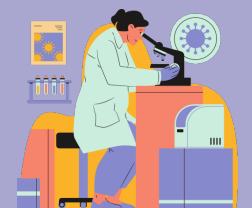

| 醫健通<br>chealth 合    | Clinical                                                                                                    | eHealth+      | Administration   | Standards          | Information                   | )                                       |                    |                 |                   |                                                      |
|---------------------|----------------------------------------------------------------------------------------------------|---------------|------------------|--------------------|-------------------------------|-----------------------------------------|--------------------|-----------------|-------------------|------------------------------------------------------|
| TEST,<br>HKIC No. : |                                                                                                    | DOB : 01-     | Jan-1960         | Age : 64 years     | Sex : F                       | Details                                 | •                  |                 |                   | Allergy &<br>ADRSelect ►<br>PatientClose ×<br>Record |
| General O           | utpatient Clinic P                                                                                             | ublic-Private | e Partnership (G | OPC PPP) Progra    | amme                          |                                         |                    |                 |                   | Feedback 🌗 🍈                                         |
| Consultatio         | n History                                                                                                    |               |                  |                    | GOPC PPP C                    | Consultation                            |                    | Remaini         | ng Quota (Specia  | al): 2 Remaining Quota: 10                           |
| Referral His        | story                                                                                                    |               |                  |                    | Attendance I                  | Details                                 |                    |                 | Fol               | ow Up District: Central & Western                    |
| Request Date        | Referral Item(s)                                                                                               |               |                  |                    | Disease 🧧                     | HT 🗌 DM 🗌                               | Hyperlipidaemia    | *Reason 🤇       | FU chronic illnes | s 🔘 Episodic issue 🔘 Both                            |
| 11-Jan-2024         | ECG<br>- Electrocardiogram (I                                                                                  | ECG)          |                  |                    | *                             |                                         |                    | *Drug Refill    | 🔿 Yes ု No        |                                                      |
| 10-Jan-2024         | Ix Request<br>Blood Test<br>- HbA1c<br>- Glucose, Fasting / Fl<br>- Full Lipid Profile, Fas<br>- RFT with eGFR | PG<br>ting    |                  |                    | Subsidy & Pa<br>Subsidized by | ayment Details<br>y GOPC Ye<br>Charging | *<br>s Charge Amo  | ount \$50.00    | Consult           | ation Payment Total \$50.00                          |
|                     | Urine Test<br>- Urine ACR                                                                                      |               |                  |                    | Consultation                  | Details                                 | n Date 11-Jan-2024 |                 |                   |                                                      |
| 11-Dec-2023         | ECG<br>- Electrocardiogram (I                                                                                  | ECG)          |                  |                    | Save examinati                | on referral succ                        | essfully.          | ]               |                   | *Mandatory *Carry forward                            |
| 01-Dec-2023         | Ix Request<br>Blood Test<br>- HbA1c<br>- Glucose, Fasting / Fl<br>- Full Lipid Profile, Fas<br>- RET with eGFR | PG<br>ting    |                  |                    |                               | Yes                                     |                    | se /min<br>m    | Temp<br>BMI       | °C<br>kg/m <sup>2</sup>                              |
|                     | Urine Test<br>- Urine ACR                                                                                      |               |                  |                    | H'SUX                         | mmoi/L                                  |                    |                 |                   |                                                      |
| 30-Nov-2023         | Ix Request                                                                                                    |               |                  |                    | *Smoking I                    | Habit                                   | O Non-Smoker       | O Smoker        | Click             | Yes to complete                                      |
|                     | Blood Test<br>- Glucose, Fasting / Fl<br>- Full Linid Profile, Fas                                             | PG            |                  |                    | Alcohol U                     | se                                      | O Non-Drinker      | O Current Drink |                   | · · · · · · · · · · · · · · · · · · ·                |
|                     | - RFT with eGFR                                                                                                | Cancel O      | der Update Order | View Referral Note | Drug Com                      | pliance                                 | ⊖ Good             | 🔿 Fair          | O Poor            |                                                      |
|                     |                                                                                                    |               |                  |                    | Side Effect                   | ct of Medications                       | ⊖ Yes              | ⊖ No            |                   |                                                      |
|                     | Re                                                                                                    | fer Back      | ECG X-R          | ay Ix Request      | Dietary C                     | ompliance                               | ⊖ Good             | ⊖ Fair          | O Poor            | <b>•</b>                                             |
|                     |                                                                                                    |               |                  |                    |                               |                                         |                    |                 |                   | Save Clear                                           |

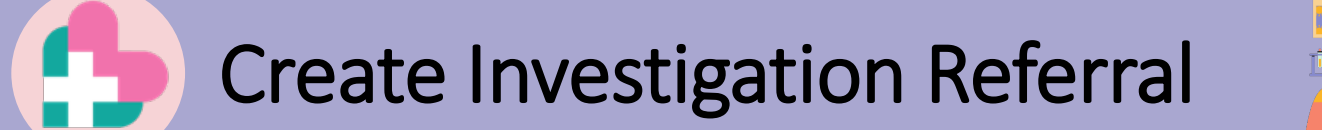

醫健通 chealth

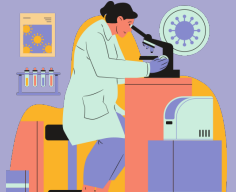

| t Viewer - GOPC PPP Electrocardiogram Exam Referral No | te                            | ↑ ↓ Page 1 of 4   Q Q 100% ▼   ℃   ⊕ ☆         |
|--------------------------------------------------------|-------------------------------|------------------------------------------------|
| Page 1 of 4                                            | Electrocardiogram Request for | GOPC PPP Programme                             |
| 0                                                      |                               |                                                |
|                                                        | 檢驗轉介便條 Investigati            | ion Request Note                               |
| 病人資料 Patient Particu                                   | lars                          | Click <b>Print</b> button and close the window |
| 姓名:                                                    |                               | view the Referral History                      |
| Name :                                                 | CHAN, TAI MAN 149             |                                                |
| 身份證明文件號碼 HKIC No.:                                     | C                             |                                                |
| 性別 Sex :                                               | 男 Male                        |                                                |
| 年齡 Age :                                               | 33 years                      |                                                |
| 跟進地域 Follow Up District :                              | Kwun Tong - GOPC              |                                                |
| Case number :                                          | GPPU-O2-34714(9)              | Request no. :23830001240000033772              |
|                                                        | 預約須知                          |                                                |
|                                                        | Important Note for Appo       | intment Booking                                |
| 此檢驗轉介便條有效日                                             | 期 /Request expiry date: 二     | 二零二四年八月五日 / 05-Aug-2024                        |
| <b>雇人須直接聯約指定利</b>                                      | 宏 <b>化</b> 輪斫菇約綸本服教, 聯約       | 咨判請目後百。                                        |

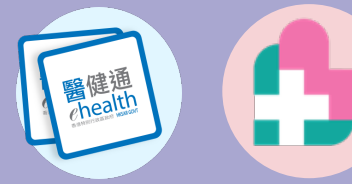

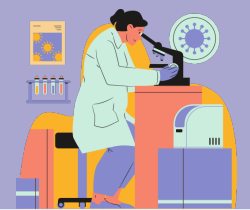

| -                   |                                                                                                    |                                            |                              |                    |                                                            |                                                    |                                                                            |                                        |                                     |                                     |                                      |                                      | - 0                |                   |
|---------------------|----------------------------------------------------------------------------------------------------|--------------------------------------------|------------------------------|--------------------|------------------------------------------------------------|----------------------------------------------------|----------------------------------------------------------------------------|----------------------------------------|-------------------------------------|-------------------------------------|--------------------------------------|--------------------------------------|--------------------|-------------------|
| health 🔂            | Clinical                                                                                                    | eHealth+                                   | Administration               | Standards          | Information                                                |                                                    |                                                                            |                                        |                                     |                                     | DOCTOR                               | R                                    |                    | A Logou           |
| TEST,<br>HKIC No. : |                                                                                                    | DOB : 01-                                  | Jan-1960                     | Age : 64 years     | Sex : F                                                    | Details                                            | ►                                                                          |                                        |                                     |                                     |                                      | Allergy &<br>ADR                     | Select►<br>Patient | Close ><br>Record |
| General O           | utpatient Clinic                                                                                                    | Public-Privat                              | e Partnership (G             | OPC PPP) Progra    | amme                                                       |                                                    |                                                                            |                                        |                                     |                                     |                                      | Feedb                                | ack 🔥              | ¢                 |
| Consultatio         | n History                                                                                                    |                                            |                              |                    | GOPC PPP (                                                 | Consultation                                       |                                                                            |                                        | Remainir                            | ng Quota (Speci                     | al): 2                               | Remain                               | ning Quota         | : 10              |
| Referral His        | tory                                                                                                    |                                            |                              |                    | Attendance                                                 | Dotaile                                            |                                                                            |                                        |                                     | Fol                                 | low Up Di                            | istrict: Cen                         | tral & West        | tern              |
| Request Date        | Referral Item(s)                                                                                                    |                                            |                              | De                 | forral Hig                                                 | tory                                               |                                                                            | emia                                   | *Reason 🤇                           | FU chronic illne                    | ss 🔿 Epi                             | isodic issue                         | O Both             |                   |
| 11-Jan-2024         | ECG<br>- Electrocardiogran                                                                                                    | n (ECG)                                    |                              | i i c              |                                                            | lury                                               |                                                                            |                                        | *Drug Refill                        | 🔿 Yes 💿 No                          |                                      |                                      |                    |                   |
| 10-Jan-2024         | Ix Request<br>Blood Test<br>- HbA1c<br>- Glucose, Fasting ,<br>- Full Lipid Profile,<br>- RFT with eGFR<br>Urine Test<br>- Urine ACR | / FPG<br>Fasting                           |                              |                    | Subsidy & P<br>Subsidized by<br>Additional<br>Consultation | ayment Details<br>(GOPC Ye:<br>Charging<br>Details | * Charge                                                                   | e Amount                               | \$50.00                             | Consul<br>Chang<br>Consultatio      | tation Pay<br>ge Paymer<br>on Date 1 | yment Total<br>nt Type<br>1-Jan-2024 | \$50.00            |                   |
| 11-Dec-2023         | ECG<br>- Electrocardiogram                                                                                                    | n (ECG)                                    |                              |                    | Health Sta                                                 | tus                                                | medications                                                                |                                        |                                     |                                     | *Mandat                              | tory *Carry                          | y forward          | •                 |
| 01-Dec-2023         | Ix Request<br>Blood Test<br>- HbA1c<br>- Glucose, Fasting ,<br>- Full Lipid Profile,<br>- RFT with eGFR<br>Urine Test<br>- Urine ACR | / FPG<br>Fasting                           |                              |                    | *BP<br>Wt<br>H'stix                                        | / kg ( mmol/L                                      | mmHg<br>Ib)                                                                | *Pulse<br>*Ht                          | /min<br>m                           | Temp<br>BMI                         |                                      | °C<br>kg/m <sup>2</sup>              |                    | L                 |
| 30-Nov-2023         | Ix Request<br>Blood Test<br>- Glucose, Fasting ,<br>- Full Lipid Profile,<br>- RFT with eGFR                                         | / FPG<br>Fasting<br>Cancel O<br>Refer Back | rder Update Order<br>ECG X-R | View Referral Note | *Smoking<br>Alcohol U<br>Drug Con<br>Side Effer            | Habit<br>se<br>upliance<br>t of Medications        | <ul> <li>Non-Smoł</li> <li>Non-Drink</li> <li>Good</li> <li>Yes</li> </ul> | ker () Si<br>(er () C<br>() Fa<br>() N | moker<br>urrent Drinker<br>air<br>o | Ex-Smoker     Social Drink     Poor | xer () E                             | Ex-Drinker                           |                    | -                 |

#### Allow to create **one** ECG request on each consultation date

醫健通 chealth

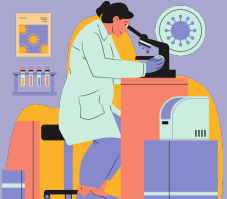

|                     | Clinical                                                       | eHealth+                                                                   | Administration                                             | Standards                                                                       | Information                                                                   |                                                                                | DOCT                                                                                                    | OR                   | 📕 🛃 🗚 Logou                       |
|---------------------|----------------------------------------------------------------|----------------------------------------------------------------------------|------------------------------------------------------------|---------------------------------------------------------------------------------|-------------------------------------------------------------------------------|--------------------------------------------------------------------------------|----------------------------------------------------------------------------------------------------|----------------------|-----------------------------------|
| TEST,<br>HKIC No. : |                                                                | DOB : 01-                                                                  | Jan-1960                                                   | Age : 64 years                                                                  | Sex : F                                                                       | Details <b>▶</b>                                                               |                                                                                                    | Allergy &<br>ADR     | Select► Close ><br>Patient Record |
| General O           | outpatient Clinic                                              | Patient Particul<br>Name:                                                  | General Outpatier<br>ars<br><u>TEST,</u>                   | nt Clinic Public Priv                                                           | vate Partnership ((                                                           | OPC PPP) Programme - Radi<br>Referral Source<br>PSP Name:                      | ological Examination Referral Form Doctor                                                                        | Feedb                | ack 🏚 🏠                           |
| Consultatio         | on History                                                     | HKIC No.:<br>Case No.:                                                     | GPPX-/                                                     | 4-07921(6)                                                                      |                                                                               | Reporting Location Cod<br>PSP Tel. Number:                                     | le: GPPQ/1234/1234<br>24567794                                                                                   | Remain<br>trict: Con | tral & Western                    |
| Request Date        | Referral Item(s)                                               | Follow Up Distr                                                            | rict: Central                                              | & Western                                                                       | _                                                                             | Request Date:                                                                  | 11-Jan-2024                                                                                                    | odic issue           | Both                              |
| 11-Jan-2024         | ECG                                                            | Clinic / Centre                                                            | Name                                                       |                                                                                 |                                                                               | Clinic / Centre Address                                                        |                                                                                                    | -                    | 0                                 |
|                     | - Electrocardiogram                                            | X-Ray Departme                                                             | ent, Tung Wah Hospi                                        | al                                                                              |                                                                               | 2/F, Centenary Building, T                                                     | lung Wah Hospital 12 Po Yan Street, Sheung                                                                       | ÷                    |                                   |
| 10-Jan-2024         | Ix Request                                                     | Clinical Informa                                                           | ation (Mandatory)                                          |                                                                                 |                                                                               |                                                                                |                                                                                                    | nent Total           | \$50.00                           |
|                     |                                                                |                                                                            |                                                            |                                                                                 |                                                                               |                                                                                |                                                                                                    |                      |                                   |
|                     | - Glucose, Fasting<br>- Full Lipid Profile,<br>- RFT with eGFR | * Please note that<br>Patient Information                                  | at only the below liste                                    | d Investigation iter                                                            | ns are covered und                                                            | er the Project as set out in the                                               | laboratory test and x-rays schedule                                                                              |                      |                                   |
|                     | - Urine ACR                                                    | Diagnosis                                                                  |                                                            |                                                                                 | X                                                                             | -rav/                                                                          |                                                                                                    |                      |                                   |
|                     | ECG<br>- Electrocardiogram                                     | LMP Date                                                                   | Pame                                                       |                                                                                 | Date is not avoiab                                                            | Тау                                                                            |                                                                                                    |                      |                                   |
|                     | Ix Request                                                     | X-ray                                                                      |                                                            |                                                                                 |                                                                               |                                                                                |                                                                                                    |                      |                                   |
|                     |                                                                | Chest X-ray                                                                | y                                                          |                                                                                 |                                                                               |                                                                                |                                                                                                    |                      |                                   |
|                     | - Full Lipid Profile,<br>- RFT with eGFR                       | PA L/Lat                                                                   |                                                            | Apico-Loro                                                                      | lotic                                                                         | Expiratory<br>R/Oblique                                                        | <ul> <li>with nipple marker</li> <li>L/Oblique</li> </ul>                                                        | kg/m~                |                                   |
|                     | Urine Test<br>- Urine ACR                                      | C Kidneys-ur                                                               | eters-bladder (KUB)                                        |                                                                                 |                                                                               |                                                                                |                                                                                                    |                      |                                   |
| 30-Nov-2023         | Ix Request                                                     | Supine                                                                     |                                                            |                                                                                 |                                                                               |                                                                                |                                                                                                    |                      |                                   |
|                     | Blood Test<br>- Glucose, Fasting<br>- Full Linid Profile       | Abdominal                                                                  | X-ray                                                      |                                                                                 |                                                                               |                                                                                |                                                                                                    | -Drinker             |                                   |
|                     | Со                                                             | ntinue                                                                     | to be ha                                                   | ndled b                                                                         | y HA ar                                                                       | nd NO chang                                                                    | ge in referral proces                                                                                            | S                    |                                   |
|                     |                                                                |                                                                            |                                                            |                                                                                 |                                                                               |                                                                                |                                                                                                    | _                    |                                   |
|                     |                                                                | In accordance with to<br>It is the your sole res<br>Please print this inve | he Project's Terms and Co<br>sponsibility to interpret the | nditions, the results fro<br>ese results and to arran<br>Participant to make an | om Investigation Service<br>ge for any necessary fo<br>pointment. For any ing | Provider are for reference only and a<br>low-up and the HA shall have no liabi | re not a substitute for professional advice, diagnosis or treatm<br>lity in relation thereto.<br>ne at 2300 7300 | ent. Save            | Clear                             |
|                     |                                                                |                                                                            |                                                            | and the second second second                                                    | ,                                                                             |                                                                                |                                                                                                    |                      |                                   |
|                     |                                                                |                                                                            |                                                            |                                                                                 | Save & Print                                                                  | Reset Cancel                                                                   |                                                                                                    |                      |                                   |

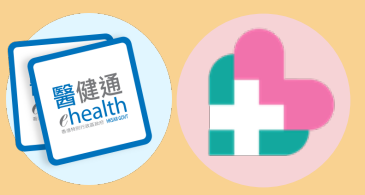

#### Notification of Investigation Results [both Ix and ECG]

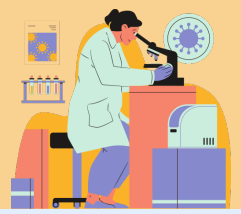

|                                                                        | on Em              | lengency Access    | Stanuards         | s ini      | ormauon      | )             |                         |                     |                                           | initial initial initia |                    |       |
|------------------------------------------------------------------------|--------------------|--------------------|-------------------|------------|--------------|---------------|-------------------------|---------------------|-------------------------------------------|----------------------------------------------------------------------------------------------------|--------------------|-------|
| nbox                                                                   | ~                  | 🖶 🏛                |                   |            | $\times$     |               | 0                       |                     | Search Inbox                              |                                                                                                    |                    | Q     |
| All message(s)                                                         | ~                  | Inbox              |                   |            |              |               |                         |                     |                                           |                                                                                                    |                    |       |
| lnbox (1273)                                                           |                    | Messages that hav  | ve been in the Ir | nbax for n | more than 12 | months wi     | Il be automatically mov | ed to Trash.        |                                           |                                                                                                    |                    |       |
| CSD DDD (C)                                                            |                    | 🖾 🔻 Ser            | nder              |            |              |               | Title                   |                     |                                           | Date 🕶                                                                                                    | Task Status        |       |
| GOPC PPP (793)                                                         |                    | 🖻 📃 31 Oct 2023    | 3 (2)             |            |              |               |                         |                     |                                           |                                                                                                    |                    | *     |
| HD PPP (114)                                                           | Ċ                  | Cer                | neral Outnatie    | nt Clinic  | DDD Profile  |               | COPC PPP Patient A      | ttendance Follow    | un Reminder                               | 34 Oct 2023 09-05                                                                                                    | (No Statue)        |       |
| RAD PPP (6)<br>eHealth Services (131)                                  | L                  | 🗹 👷 eHe            | ealth Services    |            |              |               | GOPC PPP Investiga      | ion Request Results | s Updates                                 | 31-Oct-2023 08:10                                                                                                    | (No Status)        |       |
| <ul> <li>Action Required (221)</li> </ul>                              |                    | 30 Oct 2023        | 3 (21)            |            |              |               |                         |                     |                                           |                                                                                                    |                    | _     |
| Data Access Request (1)                                                |                    | 🖾 👷 eHe            | ealth Services    |            |              |               | GOPC PPP Investiga      | ion Request Result  | s Updates                                 | 30-Oct-2023 18:20                                                                                                    | (No Status)        | -     |
| GOPC PPP (220)                                                         |                    | 14 4 Pa            | ge 1 of 27        | 7 🕨        | M            |               |                         |                     |                                           | Displaying 1                                                                                                    | - 50 of 1344 messa | ge(s) |
| eHealth Services                                                       |                    | Your investigation | i request(s) has  | s/have bee | en complete  | d by Investig | gation Service Provider | Please go to To-do  | List of eHealth+ Platform for your action | 13.                                                                                                    |                    |       |
| notification will be also sent to c                                    | <mark>locto</mark> | or's               |                   |            |              |               |                         |                     | Simplifie                                 | d steps                                                                                                    |                    |       |
| communication means                                                    |                    |                    |                   | 1          | L. /         | Auto          | matic sy                | vstem n             | otification of l                          | ab results availa                                                                                                    | bility             |       |
| 99/92/22/16王) 08:24                                                    |                    |                    |                   | 2          | )            |               | So To-do                | list to             | receive the inv                           | estigation repo                                                                                                    | rt                 |       |
| Electronic Health Record Inbox Message Notification(eHealth Services:) |                    |                    |                   | 2          | /            |               | .55 10-00               |                     | icceive the in                            |                                                                                                    |                    |       |
|                                                                        |                    |                    |                   | 2          | , -          | Tho           | potificat               | •                   |                                           |                                                                                                    |                    |       |

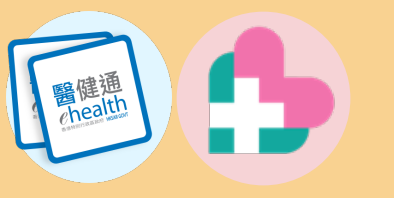

08/02/2024 (講四) 16:25

noreply@ehr.gov.hk

#### **Investigation Request Early Attention Alert**

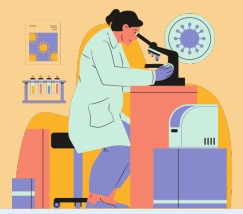

Η 命 0 Q ÷  $\times$ Inbox Search Inbox All message(s) V Inbox Inbox (808) Messages that have been in the Inbox for more than 12 months will be automatically moved to Trash. Urgent Action Required (692) Sender Title Date -Task Status -CSP PPP (7) 3 28 Oct 2023 (2) GOPC PPP (397) General Outpatient Clinic PPP Profile GOPC PPP Patient Attendance Follow-up Reminder 28-Oct-2023 09:05 (No Status) HD PPP (91) Haemodialysis PPP Profile HD PPP Patient Attendance Follow-up Reminder 28-Oct-2023 09:05 eHealth Services (197) (No Status) Action Required (116) 3 27 Oct 2023 (2) Data Access Request (1) General Outpatient Clinic PPP Profile GOPC PPP Patient Attendance Follow-up Reminder 27-Oct-2023 09:05 (No Status) GOPC PPP (115) Haemodialysis PPP Profile (No Status) HD PPP Patient Attendance Follow-up Reminder 27-Oct-2023 09:05 For Information GOPC PPP 26 Oct 2023 (1) Trash (690) eHealth Services GOPC PPP Investigation Request Early Attention Alert 26-Oct-2023 17:35 (No Status) Urgent Action Required (558) CSP PPP (3) GOPC PPP (490) HD PPP (59) **GOPC PPP Investigation Request Early Attention Alert** 2 🗹 🗙 RAD PPP (6) Sender: eHealth Services eHealth Services Date: 26-Oct-2023 17:35 Action Required (132) GOPC PPP (132) ▼ For Information Below Investigation Request requires your early attention. Please follow up as appropriate. GOPC PPP Request Details: Participant Name: LEE, KA KA7 HKIC No.: X833969(A) A notification will be also sent to doctor's Request No.: 23830001230000016233 doctor will receive a notification. communication means Request Date: 26-Oct-2023 Request Type: Investigation Patient's Urgent Contact: 61234567 Investigation Date: 26-Oct-2023 Items Require Early Follow-up: Glucose, Fasting / FPG Electronic Health Record Inbox Message Notification(eHealth Services:--) Remarks: Testing

You have a new message GOPC PPP Investigation Request Early Attention Alert. Please logon eHR portal to read the inbox message.

Investigation Service Provider Contact: Name: Chan Tai Man Contact Number: 61456780

If lab has marked any results which require early attention,

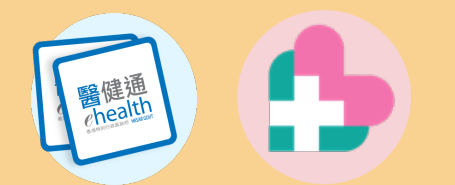

#### Access To-do List

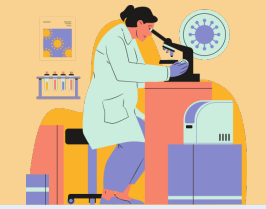

#### Access to eHealth+ Platform

#### Click To-do List from the menu icon

|                                                                                                    | Image: Standards         Clinical         eHealth+         Administration         Emergency Access         Standards         Information | MICKEY FUNG 🖂 🗚 Lagaset   |
|----------------------------------------------------------------------------------------------------|----------------------------------------------------------------------------------------------------|---------------------------|
| Quick Links - Clinical     eHealth_forvices                                                                                                    | eHealth Services                                                                                                    | C Doctor                  |
| Clinical                                                                                                    | Administrative                                                                                                    | Clinical                  |
| etit Viewer     COVID-19 Antiviral Drug Register     CoviD-19 Antiviral Drug Register     Eataract Surgeries Programme     Haemodialysis Public-Private Partnership Programme     Patient Empowerment Programme     Radi Collaboration Project     GOPC PPP Programme | To-do List                                                                                                    | Health Profile Referral   |
| Quick Links - Administration                                                                                                    | Drug                                                                                                    | Participant               |
| Administration  Healthcare Recipient  Healthcare Recipient  Healthcare Recipient  User Account  User Account  Update Own Account  Update Own Account  Update Partnership Programme                                                                                    | Drug Order Drug Report                                                                                                    | Participant<br>Management |

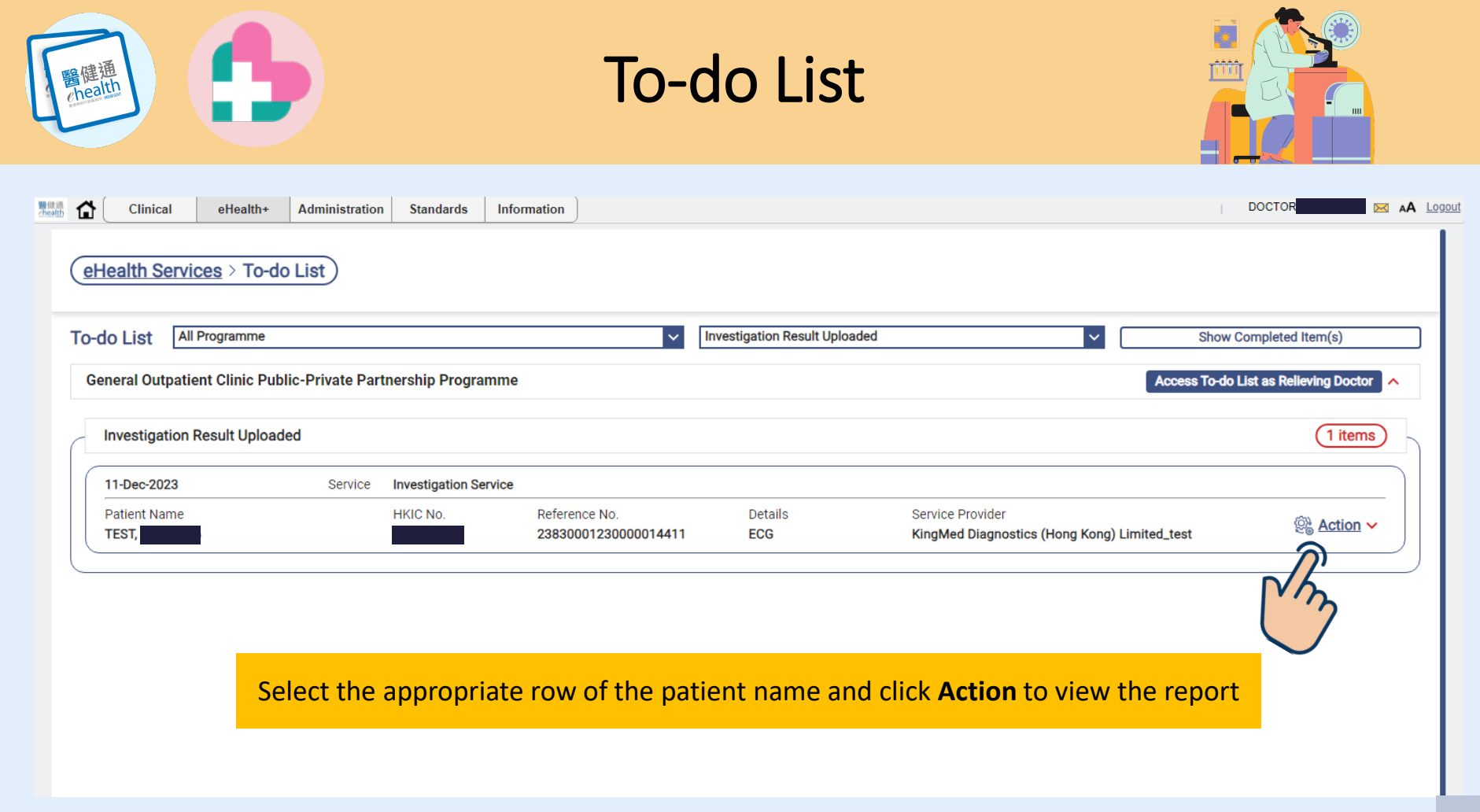

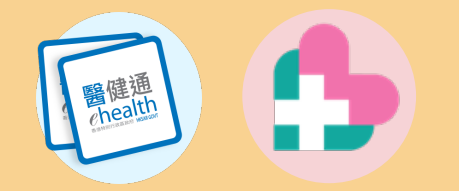

## To-do List

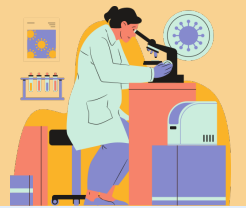

| × Result          |                   |                                          | uploaded results of re-                  | quested it  | em(s)                    |  |  |  |
|-------------------|-------------------|------------------------------------------|------------------------------------------|-------------|--------------------------|--|--|--|
| Participant Infor | mation            | Acknowledge Results                      |                                          |             |                          |  |  |  |
| English Name:     | Chinese Name:     | Request Items                            | Complete (Marked by Service<br>Provider) | Acknowledge | Require Lab Reprocessing |  |  |  |
| HKIC No.:         | Sex:              | HbA1c                                    | $\odot$                                  | ۲           | 0                        |  |  |  |
| DOB:              | Unknown           | Glucose, Fasting / FPG                   | $\odot$                                  |             | 0                        |  |  |  |
| 12-Nov-1963(60yr  | )                 | Full Lipid Profile, Fasting              | ○ 1                                      | 16 .        | 0                        |  |  |  |
| Record Upload I   | nformation        | ]                                        |                                          | · ^         |                          |  |  |  |
| Report.PDF        |                   | Mark Results Upload Date:<br>24-Nov-2023 |                                          |             |                          |  |  |  |
| Date:             | 28 San 2022       | Reasons of Incomplete:                   |                                          |             |                          |  |  |  |
| Date.             | © <u>View PDF</u> | Reasons of Require Lab Reprocessing      |                                          |             |                          |  |  |  |
|                   |                   |                                          |                                          |             |                          |  |  |  |
| View PD           | F results         |                                          |                                          |             |                          |  |  |  |

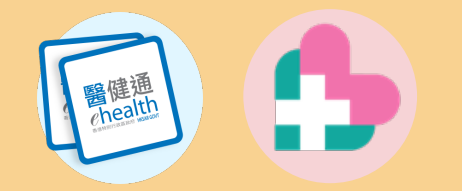

# To-do List

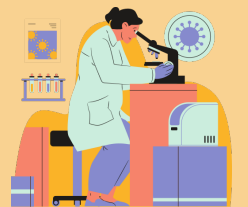

| Т   | X Result          |               |           | Click "             | Requir        | e Lab Re | eprocessing"                         | ' if ne | eded        | _                     | ]       |        |
|-----|-------------------|---------------|-----------|---------------------|---------------|----------|--------------------------------------|---------|-------------|-----------------------|---------|--------|
|     | Participant Infor | mation        | Acl       | nowledge Resu       | lts           |          |                                      |         |             |                       |         |        |
|     | English Name:     | Chinese Name  | Rec       | uest Items          |               | С        | omplete (Marked by Serv<br>Provider) | /ice    | Acknowledge | Require Lab Reprocess | ing     |        |
|     | HKIC No.:         | Sex:          | HbA       | 1c                  |               |          | $\odot$                              |         | ۲           | 0                     |         |        |
|     | DOB:              | Unknown       | Glu       | cose, Fasting / FP  | G             |          | $\odot$                              |         | 0           |                       |         |        |
|     | 12-Nov-1963(60yr  | )             | Full      | Lipid Profile, Fast | ng            |          | $\odot$                              |         | ۲           | $\nabla h^{\circ}$    |         |        |
|     | Record Upload In  | nformation    |           | k Deculte Linie ed  | Deter         |          |                                      |         |             | 1 2                   |         |        |
|     | Report.PDF        |               | 24-1      | lov-2023            | Date.         |          |                                      |         |             |                       |         |        |
|     | Date:             | 28-Sep        | -2023     | sons of Incomple    | e:            |          | _ · · ·                              |         |             | •                     |         | C. 11. |
|     |                   | © <u>Viev</u> | v PDF Rea | sons of Require L   | ab Reprocessi | ng       | To input                             | reaso   | on for Lai  | o service pro         | vider's | WOIIO  |
| PDF | F results         |               | tes       | t                   |               |          | R                                    | equir   | e Lab Re    | processing it         | tem(s), | if any |
|     | 1                 |               |           |                     |               |          |                                      |         |             |                       |         |        |

| 管健通<br>Clinical eHealth+ Administration                            | Emergency Access Standards Information                                                                            | Io-do List                                                                                                    |                                                                               |
|--------------------------------------------------------------------|----------------------------------------------------------------------------------------------------|----------------------------------------------------------------------------------------------------|-------------------------------------------------------------------------------|
| Result<br>ticipant Information<br>lish Name: Chinese Name:         | Acknowledge Results<br>Request items Complete (House I by<br>Provider)<br>HbA1c $\odot$                           | Service Acknowledge Require Lab Reprocessing                                                                                                    |                                                                               |
| Unknown<br>Nov-1963(60yr)<br>cord Upload Information<br>eport.PDF  | Glucose, Fasting / FPG  Full Lipid Profile, Fasting  Mark Results Upload Date: 24-Nov-2023 Reasons of Incomplete: | Clinical eHealth+ Administration Emergency Access Standards                                                                                                    | Information DOCTOR                                                            |
| ite: 28-Sep-2023                                                   | <br>Reasons of Require Lab Reprocessing<br>[test                                                                  |                                                                                                    | adias Result Halanded                                                         |
| <ol> <li>Note for i<br/>service price</li> <li>Consider</li> </ol> | ncomplete item(s) as der<br>ovider<br>the need for another Ix r                                                   | Acknowledge Results     Request Information     Acknowledge Results     Request Items     Index of the set of the set of the se | Complete (Marked by Service Acknowledge Require Lab<br>Provider) Reprocessing |
|                                                                    |                                                                                                    | Report.PDF       Incomplete Request Items:         Date:       28-Set 2023         Image: Image:                                                                                                  | d item(s) is/are not completed as declared by the Investigation Service       |

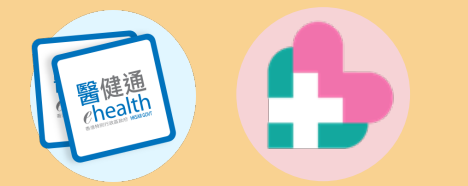

#### To-do List

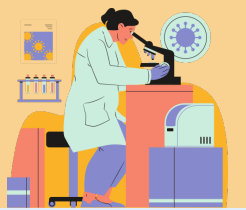

|   | Clinica     | eHealth+                                                                                                    | Administratio  | n Emergency Access    | Standards Information                 |                         |                   |                                    | MICKEY FUNG 🖂 🗚        | A Logout                         |                         |                  |                            |
|---|-------------|----------------------------------------------------------------------------------------------------|----------------|-----------------------|---------------------------------------|-------------------------|-------------------|------------------------------------|------------------------|----------------------------------|-------------------------|------------------|----------------------------|
|   |             |                                                                                                    |                |                       | I                                     |                         |                   |                                    |                        |                                  |                         |                  |                            |
| ( | eHealth S   | ervices > To-do                                                                                                 | List           |                       |                                       |                         |                   |                                    |                        |                                  |                         |                  |                            |
| Т | o-do List   | All Programme                                                                                                   |                |                       | ×                                     | Investigation Result Up | loaded            | Show Comple                        | ted Item(s)            |                                  |                         |                  |                            |
|   |             | nationt Clinic Dublic                                                                                           | Drivete Dert   | earchia Dreasemme     |                                       |                         |                   |                                    |                        |                                  |                         |                  |                            |
|   | General Out | patient Clinic Public                                                                                           | -Private Parti | nersnip Programme     |                                       |                         |                   |                                    | Iteneting Doctor       | - 1                              |                         |                  |                            |
| ( | Investiga   | tion Result Uploaded                                                                                            | d              |                       |                                       |                         |                   |                                    | (3 items)              |                                  |                         |                  |                            |
|   | 11-Jan-20   | 24                                                                                                    | Service        | Investigation Service |                                       |                         |                   |                                    |                        |                                  |                         |                  |                            |
|   | Patient Na  | me<br>PATIENT SEVENTEEN                                                                                         |                | HKIC No.              | Reference No.<br>23830001240000025481 | Details<br>FCG          | Service Provider  |                                    | Action      ✓          |                                  |                         |                  |                            |
|   |             |                                                                                                    |                |                       | 100000114000010401                    | 200                     |                   | Clinical eHealth+                  | Administration Emerg   | ency Access Standards Informatio | n                       |                  | MICKEY FUNG 📷 🗚 Logout     |
|   | 08-Feb-20   | 24                                                                                                    | Service        | Investigation Service | Deference No                          | Dotollo                 | Consider Drouider | eHealth Services > Com             | leted                  |                                  |                         |                  |                            |
|   | CHENG, 1    | The second second second second second second second second second second second second second second second se |                | T2                    | 23830001240000031375                  | ECG                     | VIRTUAL UNIT A    |                                    |                        |                                  |                         |                  |                            |
|   | 08-Feb-20   | 24                                                                                                    | Service        | Investigation Service |                                       |                         |                   | To-do List All Programme           |                        | ~                                | Investigation Result Up | ploaded          | Show Action Item(s)        |
|   | Patient Na  | me                                                                                                    |                | HKIC No.              | Reference No.                         | Details                 | Service Provider  | Completion Date: 08-01-2024        | 🗂 to 08                | -02-2024 🗂 Refere                | nce No.:                |                  | Search Reset               |
|   | Gricido, I  |                                                                                                    |                |                       | 100000114000001700                    | 200                     |                   | General Outpatient Clinic Public   | -Private Partnership F | rogramme                         |                         |                  | <u>^</u>                   |
|   |             |                                                                                                    |                |                       |                                       |                         |                   | Investigation Result Linkovde      | d                      |                                  |                         |                  | (12 itams)                 |
|   |             |                                                                                                    |                |                       |                                       |                         |                   |                                    |                        |                                  |                         |                  |                            |
|   |             |                                                                                                    |                |                       |                                       |                         |                   | Patient Name                       | Service Investig       | o. Reference No.                 | Details                 | Service Provider | Completed on US-Feb-2024   |
|   |             |                                                                                                    |                |                       |                                       |                         |                   | WONG, BLACKBERRIES                 | UH                     | 2383000124000003282              | 6 ECG                   | VIRTUAL UNIT A   | St Action >                |
|   |             |                                                                                                    |                |                       |                                       |                         |                   | 05-Feb-2024                        | Service Investig       | ation Service                    |                         |                  | ⊘ Completed on 05-Feb-2024 |
|   |             |                                                                                                    |                |                       |                                       |                         |                   | WONG, BLACKBERRIES                 | UHS                    | 2383000124000003282              | 6 ECG                   | VIRTUAL UNIT A   | Action ~                   |
|   |             |                                                                                                    |                |                       |                                       |                         |                   | 05-Feb-2024                        | Service Investig       | ation Service                    |                         |                  |                            |
|   |             |                                                                                                    |                |                       |                                       |                         |                   | Patient Name<br>WONG, BLACKBERRIES | HKIC N<br>UH9          |                                  | tovio                   | u Complet        | ad Ta da List itama        |
|   |             |                                                                                                    |                |                       |                                       |                         |                   | 05-Feb-2024                        | Service Investig       | ation Service                    | to view                 | w Complet        | ed 10-do List items        |
|   |             |                                                                                                    |                |                       |                                       |                         |                   | Patient Name                       | HKIC N                 | 0. Re                            |                         |                  |                            |
|   |             |                                                                                                    |                |                       |                                       |                         |                   |                                    | Consise Immedia        | antian Canadaa                   |                         |                  | Completed as 01 Eeb 2024   |
|   |             |                                                                                                    |                |                       |                                       |                         |                   | Patient Name                       | HKIC N                 | o. Reference No.                 | Details                 | Service Provider | Compared on 01-Peb-2024    |
|   |             |                                                                                                    |                |                       |                                       |                         |                   | WONG DI ACKDEDDIEG                 | 114077                 | 100000000 (2) 10000000 (2) 100   | 4 500                   | VIDTUAL UNIT A   | S.P. CIMINTI +             |

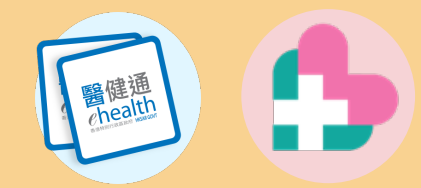

#### Sample of Lab Result

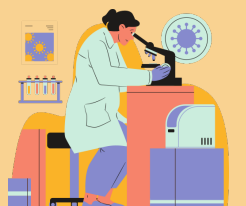

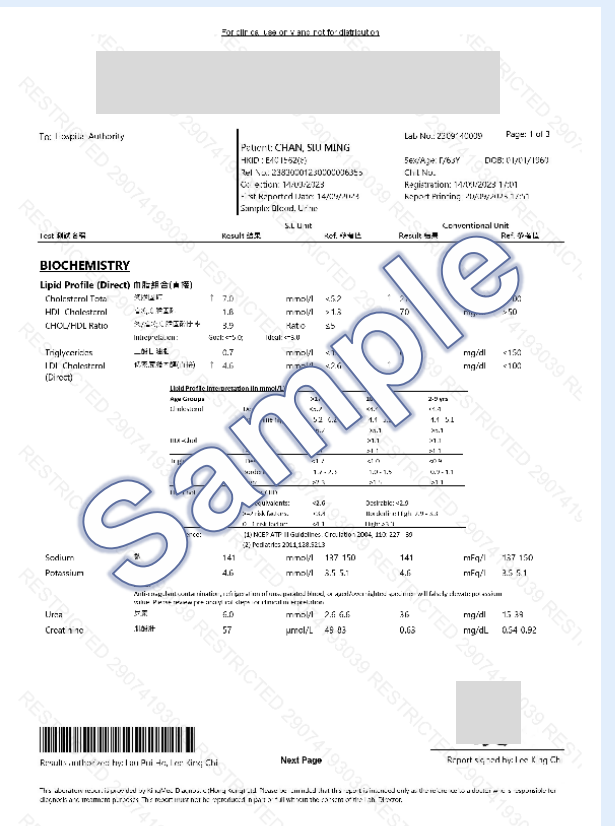

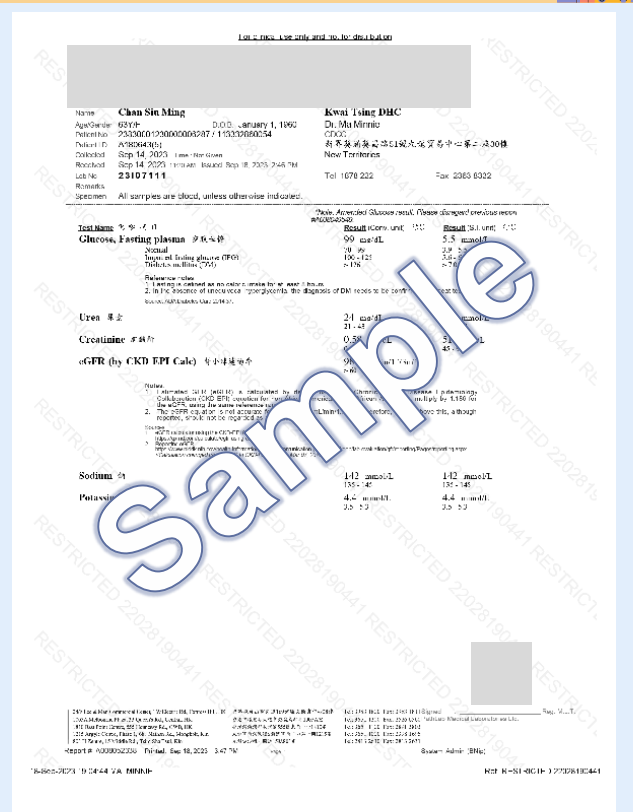

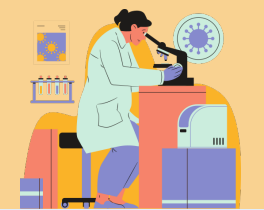

institution.

#### Access To-do List as Relieving Doctor

醫健通 chealth

|    | Clinical                                   | eHealth+                    | Administration   | Emergency Access                   | Standards     | Information                                | )                                                                                |              |   | MICKEY FUNG 🖂 🗚 Logoul                                                                                                    |
|----|--------------------------------------------|-----------------------------|------------------|------------------------------------|---------------|--------------------------------------------|----------------------------------------------------------------------------------|--------------|---|----------------------------------------------------------------------------------------------------|
| e  | Health Servic                              | es > To-do                  | List             |                                    |               |                                            |                                                                                  |              |   |                                                                                                    |
| То | -do List                                   | Programme<br>nt Clinic Publ | ic-Private Partn | ership Programme                   |               | ~                                          | Investigation Result Uploaded                                                    | ~            | A | Show Completed Item(s)                                                                                                    |
|    | Investigation F                            | esult Upload                | ed               |                                    |               |                                            |                                                                                  |              |   | (1 items)                                                                                                    |
|    | 30-Oct-2023<br>Patient Name<br>LEE, KA KA7 |                             | Servic           | Selec     Please cho     Dr. MA, M | t Relieving I | Doctor<br>s as Relieving I<br>D: 283950600 | Doctor to the To-do List of the following Matched Docto<br>D5)<br>Confirm Cancel | or(s) :<br>V |   | Action ~                                                                                                    |
|    |                                            |                             |                  |                                    |               |                                            |                                                                                  |              |   | If you are the relieving doctor, you can<br>access to the To-do List of your matched<br>doctor.                             |
|    |                                            |                             |                  |                                    |               |                                            |                                                                                  |              |   | You can confirm the results on behalf of<br>the matched doctor only if patients has<br>built sharing consent to your health |

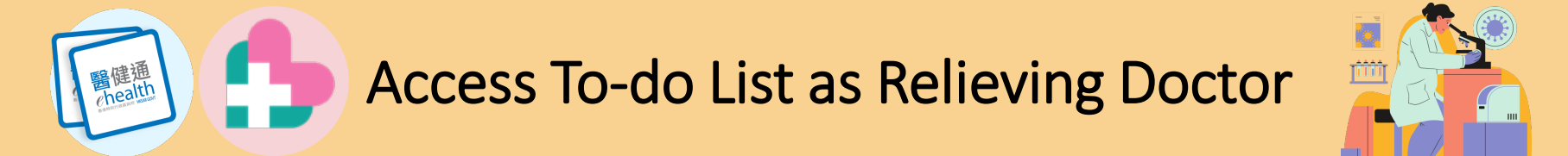

| Health Services > To-do List                              |                                 |                                                   |         |                  |                         |
|-----------------------------------------------------------|---------------------------------|---------------------------------------------------|---------|------------------|-------------------------|
| do Liot Investigation Result Unloade                      | A                               |                                                   |         |                  |                         |
|                                                           | <u> </u>                        |                                                   | •       |                  |                         |
| eneral Outpatient Clinic Public-Private                   | Partnership Programme           |                                                   |         |                  | Return to my To-do List |
| You are now reviewing General Outpatie                    | ent Clinic Public-Private Partn | ership Programme To-do List on behalf of Dr. FUNG | MICKEY. |                  |                         |
|                                                           |                                 |                                                   |         |                  |                         |
| Investigation Result Uploaded                             |                                 |                                                   |         |                  | (1 items)               |
|                                                           | Service Investig                | ation Service                                     |         |                  |                         |
| 11-Jan-2024                                               | ourrise introdugi               |                                                   | Dataila | Service Provider | Action ×                |
| 11-Jan-2024<br>Patient Name                               | HKIC No                         | Reference No.                                     | Details |                  | Cia Coulon              |
| 11-Jan-2024<br>Patient Name<br>TESTING, PATIENT SEVENTEEN | HKIC No<br>E                    | Reference No.           23830001240000025481      | ECG     | VIRTUAL UNIT A   |                         |
| 11-Jan-2024<br>Patient Name<br>TESTING, PATIENT SEVENTEEN |                                 | Reference No.     23830001240000025481            | ECG     | VIRTUAL UNIT A   |                         |

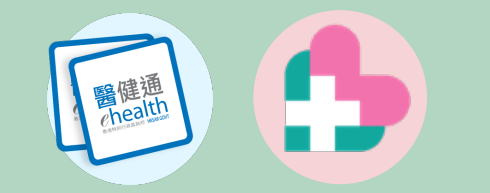

### Retrieving Result for Clinical Management

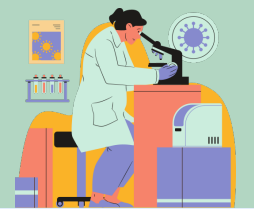

|             | Clinical   | eHea | alth+ | Administration | Emergency Access                                                                                  | Standards | Information |                         | DOCTOR | AA Logout                         |
|-------------|------------|------|-------|----------------|---------------------------------------------------------------------------------------------------|-----------|-------------|-------------------------|--------|-----------------------------------|
| Please sele | ct patient |      |       |                |                                                                                                   |           |             |                         |        | Select► Close ×<br>Patient Record |
|             |            |      |       |                |                                                                                                   |           |             |                         |        |                                   |
|             |            |      |       |                | Patient Selection Pane<br>Fill in ONE of the f<br>D Doc Type<br>ID Doc No.<br>eHR No.<br>Smart ID | HKID Card | Cancel      | Agent Type the HKIC /   | ADR In | formation<br>there<br>Details +   |
|             |            |      |       |                | pecialty                                                                                          | H         |             | Click <b>Submit</b> but | tton   |                                   |

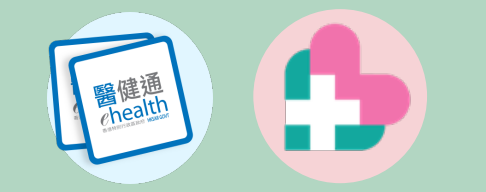

### Retrieving Result for Clinical Management

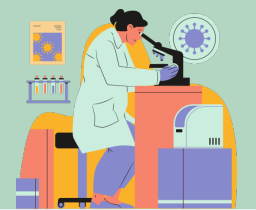

| Clin                                                                                                    | iical eHe | alth+                                              | Administration                                                                                                   | Emergency Access                     | Standards                | Information        |              | DOCTO | R                | 🔊 А                   | A Logout          |
|----------------------------------------------------------------------------------------------------|-----------|----------------------------------------------------|----------------------------------------------------------------------------------------------------|--------------------------------------|--------------------------|--------------------|--------------|-------|------------------|-----------------------|-------------------|
| TEST, HKIC No. : .                                                                                                    | D         | DB : 01-Ja                                         | an-1960                                                                                                    | Age : 64 years                       | Sex : F                  | Details 🕨          |              |       | Allergy &<br>ADR | Select►<br>Patient    | Close ×<br>Record |
| <ul> <li>曾健通 ▲I</li> <li>COVID-19 Relate</li> <li>COVID-19 Relate</li> <li>CVID-19 Relate</li> <li>Clinical Note &amp; SI</li> <li>Clinical Note &amp; SI</li> <li>Referral</li> <li>Laboratory Recond</li> <li>General &amp; Other</li> </ul> | d Records | Labora<br>Date<br>Gene<br>Longer<br>Date<br>28-Sep | atory Record<br>View Document Vieral & Other<br>r time may be expeci-<br>Profile I<br>-2023 Renal Fu<br>Click "L | iew Last 2 years        Last 2 years | OR<br>is more than 2 yea | rs.<br>view all la | Search Reset |       | ¢                | Institution<br>VUC4_A | •                 |
|                                                                                                    |           | Labor                                              | atory Cumulative F                                                                                               | Result(s)                            |                          | No I               | Record       |       |                  |                       | ×                 |

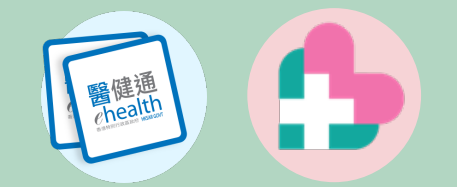

#### Retrieving Result for Clinical Management

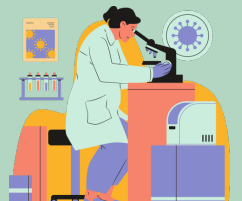

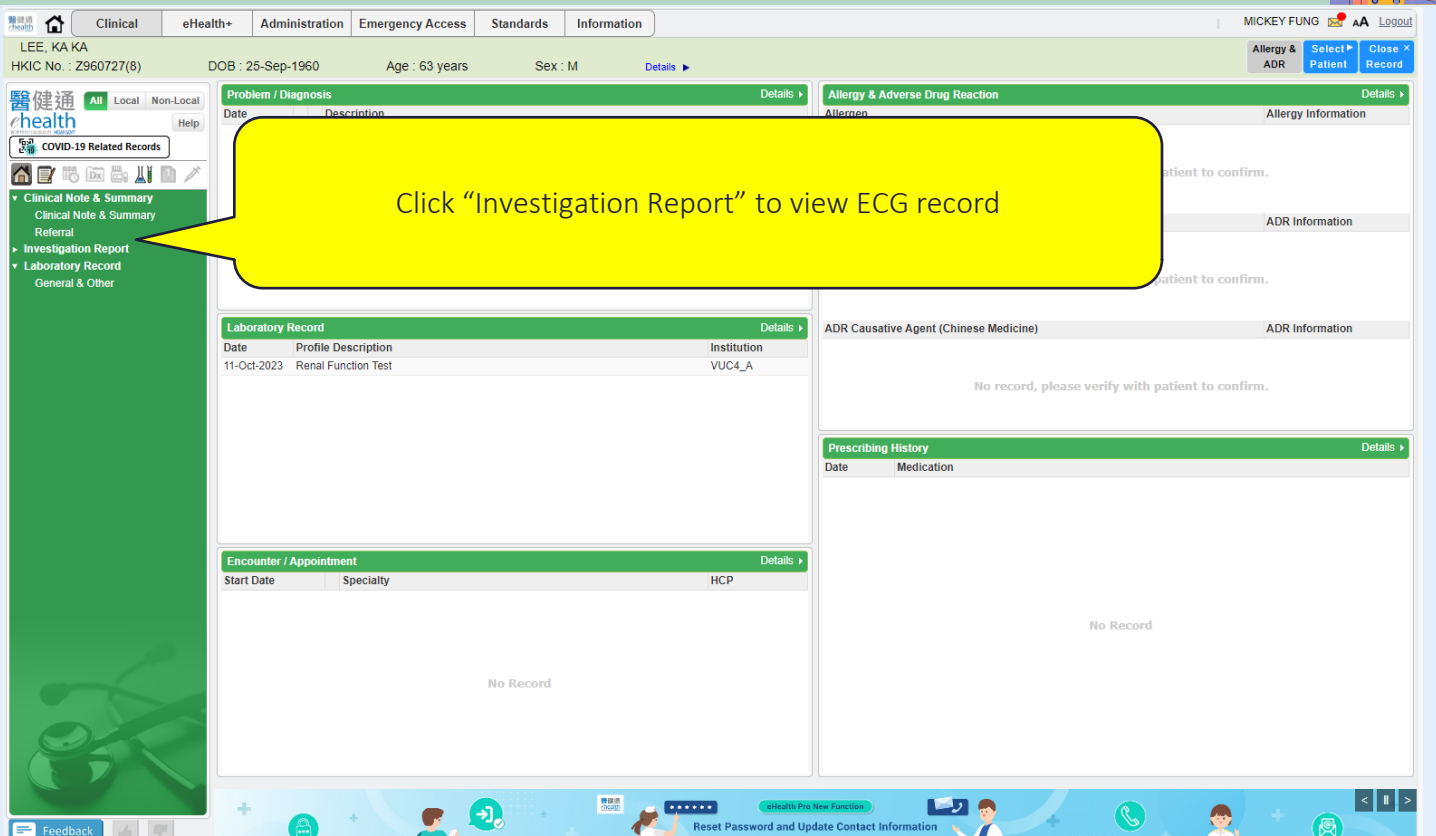

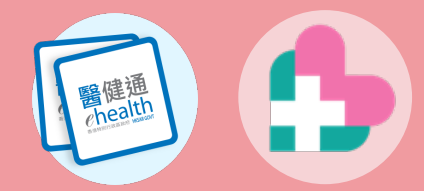

# Updating Ix Requests

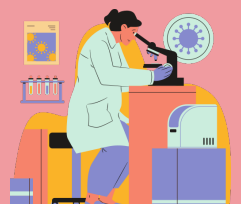

|                         | Clinical                                                                                                    | eHealth+      | Administration    | Standards         | Information            | n                                                  |                    |                            | [                                  | DOCTOR                            | 2 A                | A Lo         |
|-------------------------|----------------------------------------------------------------------------------------------------|---------------|-------------------|-------------------|------------------------|----------------------------------------------------|--------------------|----------------------------|------------------------------------|-----------------------------------|--------------------|--------------|
| TEST, J<br>HKIC No. : . |                                                                                                    | DOB : 01-     | Jan-1960          | Age : 64 years    | Sex                    | : F Details                                        | s 🕨                |                            |                                    | Allergy &<br>ADR                  | Select►<br>Patient | Clos<br>Reco |
| General Ou              | Itpatient Clinic I                                                                                                    | Public-Privat | e Partnership (G  | OPC PPP) Prog     | ramme                  |                                                    |                    |                            |                                    | Feedb                             | ack 🔒 🐴            | Ŷ            |
| Consultation            | History                                                                                                    |               |                   |                   | GOPC PF                | PP Consultation                                    |                    | Remainin                   | g Quota (Special)                  | ): 2 Remai                        | ning Quota         | i: 10        |
| Referral Hist           | ory                                                                                                    |               |                   |                   | Attendan               | ce Details                                         |                    |                            | Follo                              | w Up District: Cer                | ntral & Wes        | tern         |
| Request Date            | Referral Item(s)                                                                                                    |               |                   |                   | Disease                | 🗸 HT 🔲 DM 🛛                                        | Hyperlipidaemia    | *Reason 🔘                  | FU chronic illness                 | O Episodic issue                  | OBoth              |              |
| 11-Jan-2024             | ECG<br>- Electrocardiogram                                                                                                    | (ECG)         |                   |                   | <b>^</b>               |                                                    |                    | *Drug Refill               | 🔵 Yes i 🔘 No                       |                                   |                    |              |
| 10-Jan-2024             | Ix Request<br>Blood Test<br>- HbA1c<br>- Glucose, Fasting /<br>- Full Lipid Profile, Fi<br>PET with eGEP                                | FPG<br>asting |                   |                   | Subsidy a<br>Subsidize | & Payment Details<br>d by GOPC Ye<br>onal Charging | *<br>es Charge Amo | ount \$50.00               | Consultat<br>Change                | tion Payment Tota<br>Payment Type | il \$50.00         |              |
| 2                       | - RFT with eGFR<br>Urine Test<br>- Urine ACR                                                                                            |               |                   |                   | Consulta               | tion Details                                       | Medications        |                            | Consultation                       | Date 11-Jan-2024                  |                    |              |
| 2ec-2023                | ECG<br>- Electrocardiogram                                                                                                    | (ECG)         |                   |                   | Health                 | Status                                             |                    |                            | *                                  | Mandatory *Can                    | ry forward         |              |
| 1-Dec-2023              | Ix Request<br>Blood Test<br>- HbA1c<br>- Glucose, Fasting /<br>- Full Lipid Profile, Fi<br>- RFT with eGFR<br>Urine Test<br>- Urine ACR | FPG<br>asting |                   |                   |                        | Select th                                          | e Referra          | l to <b>Upda</b>           | te                                 | °C<br>kg/m <sup>2</sup>           |                    |              |
| 30-Nov-2023             | Ix Request                                                                                                    |               |                   |                   | *Smoki                 | ing Habit                                          | O Non-Smoker       | <ul> <li>Smoker</li> </ul> | <ul> <li>Ex-Smoker</li> </ul>      |                                   |                    |              |
|                         | Blood Test<br>- Glucose, Fasting /<br>- Full Linid Profile, F                                                                           | FPG           |                   |                   | Alcoho                 | ol Use                                             | O Non-Drinker      | O Current Drinker          | <ul> <li>Social Drinker</li> </ul> | ○ Ex-Drinker                      |                    |              |
|                         | - RFT with eGFR                                                                                                    | Cancel O      | rder Update Order | View Referral Not | ▼ Drug (               | Compliance                                         | ⊖ Good             | ⊖ Fair                     | ⊖ Poor                             |                                   |                    |              |
|                         |                                                                                                    |               |                   |                   | Side E                 | Effect of Medications                              | ) Yes              | ⊖ No                       |                                    |                                   |                    |              |
|                         | R                                                                                                    | efer Back     | ECG X-R           | ay Ix Reque       | t Dietar               | v Compliance                                       | ⊖ Good             | 🔿 Fair                     | O Poor                             |                                   |                    | -            |
|                         |                                                                                                    |               |                   |                   |                        |                                                    |                    |                            |                                    | Save                              | Clear              | r            |

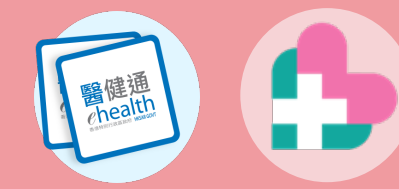

# Updating 🛛 Requests

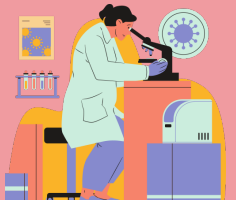

|                                          | Clini                                                         | cal                                           | eHealth+                                                                                        | Administratio                                                                    | n Standards                                                                                | Information                                                                                | )                                                                          |                                                      |                                                                            | DOCTOR     | A Logou                                |
|------------------------------------------|---------------------------------------------------------------|-----------------------------------------------|-------------------------------------------------------------------------------------------------|----------------------------------------------------------------------------------|--------------------------------------------------------------------------------------------|--------------------------------------------------------------------------------------------|----------------------------------------------------------------------------|------------------------------------------------------|----------------------------------------------------------------------------|------------|----------------------------------------|
| TEST,                                    |                                                               |                                               |                                                                                                 |                                                                                  |                                                                                            |                                                                                            |                                                                            |                                                      |                                                                            | Alle       | rgy& Select► Close ×<br>Patient Record |
| General O<br>Consultatio<br>Referral His | utpatie<br>In Histor<br>story                                 | Name:<br>HKIC N<br>Case N<br>Follow<br>Reques | lo.:<br>lo.:<br>Up District:<br>st Service:                                                     | General Ou<br>TEST,<br>GPPX-A4<br>Central &<br>Investiga<br>Program              | -07921(6)<br>Western<br>tion Public-Private I<br>ne                                        | : Private Partnersh<br>Partnership                                                         | ip (GOPC PPP) Pro<br>PSP Name:<br>Reporting L<br>PSP Tel, Nu<br>Request Da | ogramme - Investi<br>ocation Code:<br>imber:<br>ite: | gation Request Note<br>Doctor<br>GPPQ/1234/1234<br>24567794<br>11-Jan-2024 | -          | ing Quota: 10<br>rral & Western        |
| Request Date<br>11-Jan-2024              | ECG                                                           | 1                                             | Investigation D                                                                                 | etails —                                                                         | - 2 Investig                                                                               | ation Items                                                                                | ③ Confi                                                                    | rmation                                              |                                                                            |            | Both                                   |
| 10-Jan-2024                              | Ix Rec<br>Blood <sup>1</sup><br>- HbA1<br>- Glucc<br>- Full L | Clir<br>Rea                                   | nic / Centre Name<br>ason for Request                                                           | 9                                                                                | KingMed Diagnostic<br>Test Reason                                                          | s (Hong Kong) Limi                                                                         | ted_test                                                                   |                                                      |                                                                            |            | \$50.00                                |
| 11-Dec-2023                              | - RFT v<br>Urine 1<br>- Urine<br>ECG<br>- Electr              |                                               |                                                                                                 |                                                                                  |                                                                                            |                                                                                            |                                                                            |                                                      |                                                                            |            | r forward                              |
| 01-Dec-2023                              | Ix Rec<br>Blood<br>- HbA1                                     | Ref                                           | ferral Priority                                                                                 |                                                                                  | 2 weeks before F                                                                           | U 🔿 Within 1 wee                                                                           | ek                                                                         |                                                      |                                                                            |            |                                        |
|                                          | - Gluco<br>- Full L<br>- RFT v<br>Urine 1<br>- Urine          | Ne                                            | xt Appointment D                                                                                | late                                                                             | 29-Feb-2024                                                                                |                                                                                            |                                                                            |                                                      | Update th                                                                  | ne Details |                                        |
| 30-Nov-2023                              | Ix Red<br>Blood<br>- Gluco<br>- Full L<br>- RFT V             |                                               |                                                                                                 |                                                                                  |                                                                                            |                                                                                            |                                                                            |                                                      |                                                                            |            |                                        |
|                                          |                                                               | In accord<br>interpret t<br>Please pr         | Reset<br>lance with the Project's T<br>these results and to arra<br>rint this investigation req | erms and Conditions, th<br>nge for any necessary fi<br>uest form for Participant | e results from Investigation<br>ollow-up and the HA shall ha<br>to make appointment. For a | Service Provider are for m<br>we no liability in relation th<br>my inquiries, please conta | eference only and are no<br>tereto.<br>Ict GOPC PPP hotline at             | t a substitute for professic<br>2300 7300.           | < Back onal advice, diagnosis or treatment. It i                           | Next >     | Clear                                  |

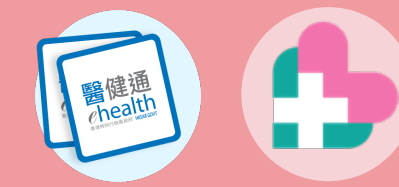

#### Updating Ix Requests

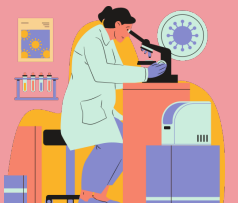

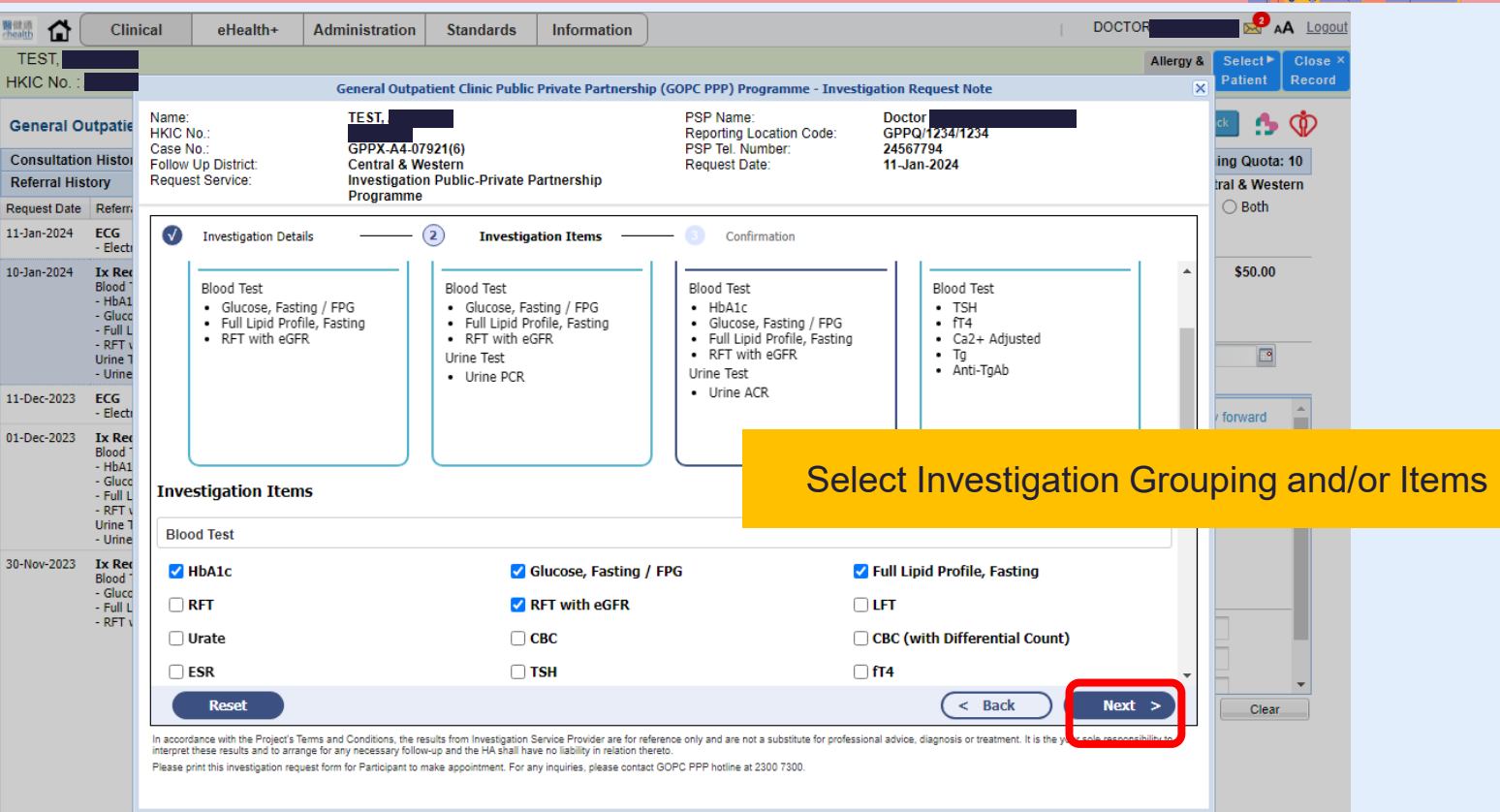

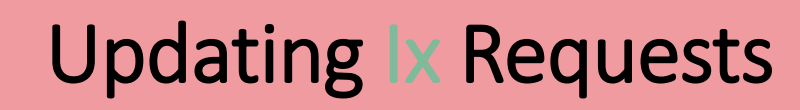

health

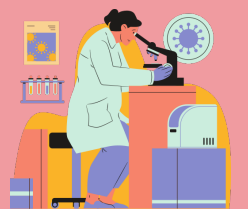

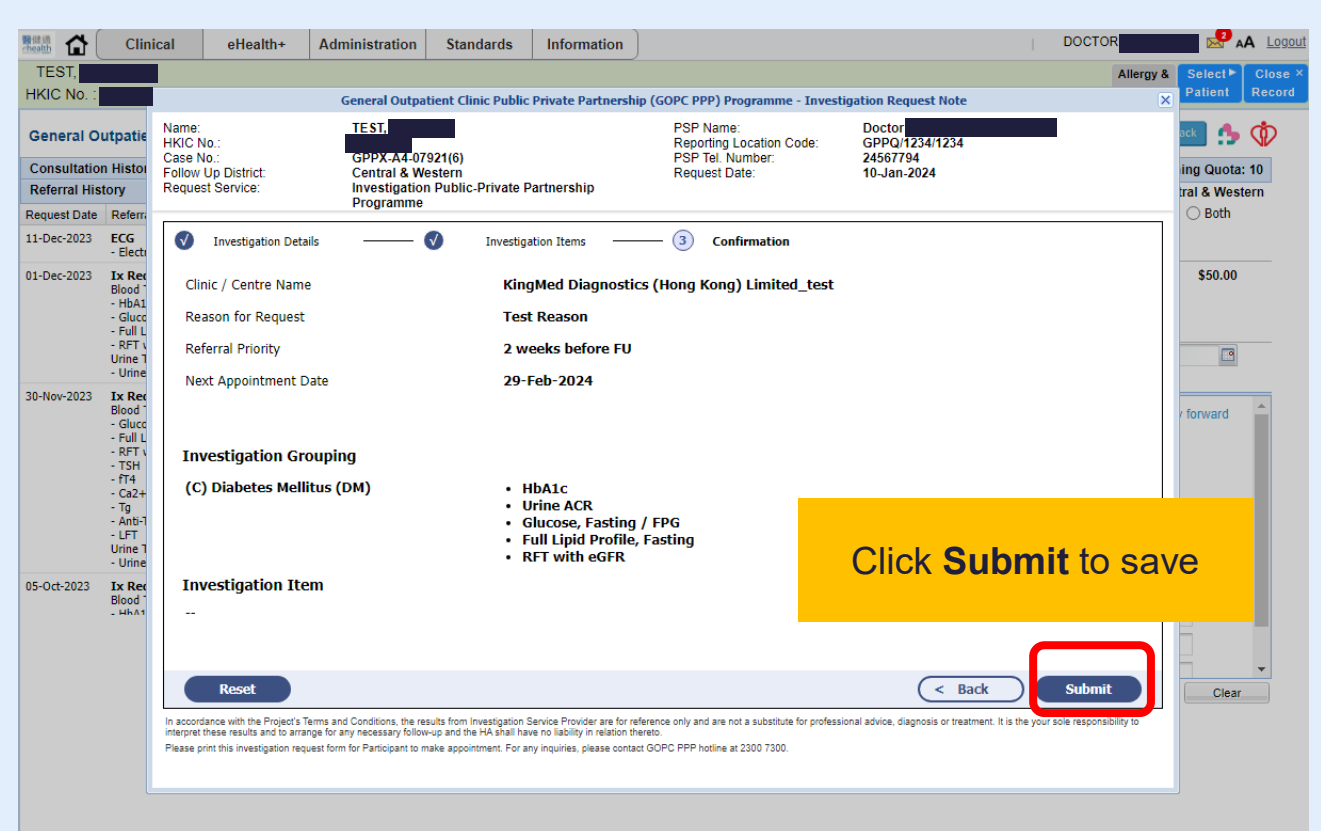

# Updating 🛛 Requests

醫健通 shealth

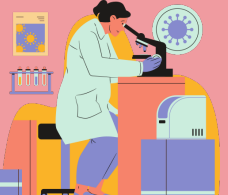

| 新住派<br>cheath 合                                                         | Clin                                                                                                    | ical                                       | eHealth+                                                                                                    | Administration                                                                               | Standards                                                                                                    | Information                                                                                                    |                                                                                                    |                                                                                  | DOCTOR                      | AA Logout                                          |        |
|-------------------------------------------------------------------------|----------------------------------------------------------------------------------------------------|--------------------------------------------|----------------------------------------------------------------------------------------------------|----------------------------------------------------------------------------------------------|----------------------------------------------------------------------------------------------------|----------------------------------------------------------------------------------------------------|----------------------------------------------------------------------------------------------------|----------------------------------------------------------------------------------|-----------------------------|----------------------------------------------------|--------|
| TEST, HKIC No. :                                                        |                                                                                                    |                                            | DOB : 01-,                                                                                                    | Jan-1960                                                                                     | Age : 64 years                                                                                                    | Sex : F                                                                                                    | Details 🕨                                                                                                    |                                                                                  | Allergy &<br>ADR            | Select► Close ×<br>Patient Record                  |        |
| General O<br>Consultatio<br>Referral His<br>Request Date<br>10-Jan-2024 | utpatie<br>n Histo<br>tory<br>Referr<br>Ix Ref<br>Blood<br>- HbA1<br>- Glucc<br>- Full L<br>- Full L<br>- Full L<br>- Full L<br>- Full L | Name:<br>HKIC N<br>Case N<br>Follow Reques | lo.:<br>o.:<br>Up District:<br>it Service:<br>Investigation Deta<br>nic / Centre Name<br>ason for Request                      | General Outpat<br>TEST.<br>GPPX-A4-07<br>Central & We<br>Investigation<br>Programme          | eient Clinic Public<br>921(6)<br>Istern<br>Public-Private P<br>V Investiga                                                                                                    | Private Partnership<br>Partnership<br>ation Items                                                                                                  | (GOPC PPP) Programme - Ir<br>PSP Name:<br>Reporting Location Code<br>PSP Teil. Number:<br>Request Date:<br>3 Confirmation<br>6 (Hong Kong) Limited to | nvestigation Request Note<br>Doctor<br>GPPQ/1234/1234<br>24567794<br>11-Jan-2024 |                             | ing Quota: 10<br>tral & Western<br>Both<br>\$50.00 |        |
| 11-Dec-2023<br>01-Dec-2023<br>30-Nov-2023                               | ECG<br>- Elect<br>Ix Rev<br>Blood<br>- HbA1<br>- Glucc<br>- Full L<br>- RFT v<br>Urine T<br>- Urine<br>Ix Rev<br>Blood                   | Ref<br>Nex<br>Inv<br>(D)                   | erral Priority<br>kt Appointment (<br>vestigation Gr<br>) CA Thyroid Fo                                                        | To ensure timely<br>Investigation Ser<br>attention.<br>Please input you<br>Please provide an | communication i<br>vice Provider ma<br>r emergency cont<br> <br>8-character contac                                                                                                    | in case of critical re<br>y need to contact y<br>tact number:<br>ct number with the p                                                              | esults, please provide your e<br>you if there are any urgent r<br>prefix 4/5/6/7/8/9.                                                                 | mergency contact number.<br>matters that require your<br>MUST input m<br>alert   | obile cont<br>of critical r | act numb<br>esults                                 | er for |
|                                                                         | - Glucc<br>- Full L<br>- RFT 1<br>- TSH<br>- fT4<br>- Ca2+                                                                               | Inv<br>Uri                                 | vestigation Ite<br>ine Test<br>Reset<br>ance with the Project's T<br>these results and to arran<br>int this investigation requ | arms and Conditions, the re-<br>ge for any necessary follow<br>eat form for Participant to m | Multiple from Investigation S<br>up and the HA shall have the shall have the shall have the shall have the shall have the shall be shall be shall | Cancel<br>ISU, Routine / M<br>ISU, (Microscopy<br>Service Provider are for refer<br>ve no lability in relation the<br>vy inquiries, please contact | Confirm<br>licroscopy<br>y & Bacterial Culture)<br>arence only and are not a substitute for p<br>reso.<br>GOPC PPP hotine at 2300 7300.               | < Back vrofessional advice, diagnosis or treatment. It is the                    | Submit                      | Clear                                              |        |

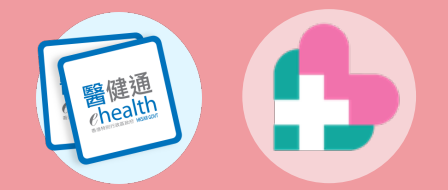

### Updating Requests

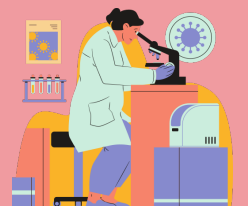

| theath 🔂         | Clinical eHeal                                                                                                    | th+ Administration     | Standards           | Information                        |                                           |                              | DOCTO                          | DR 🛃 🦉 A                          | A Logout                  |
|------------------|----------------------------------------------------------------------------------------------------|------------------------|---------------------|------------------------------------|-------------------------------------------|------------------------------|--------------------------------|-----------------------------------|---------------------------|
| TEST, HKIC No. : | DO                                                                                                    | 3 : 01-Jan-1960        | Age : 64 years      | Sex : F                            | Details 🕨                                 |                              |                                | Allergy & Select ><br>ADR Patient | Close ×<br>Record         |
| General O        | utpatient Clinic Public-I                                                                                                    | Private Partnership (G | OPC PPP) Program    | mme                                |                                           |                              |                                | Feedback                          | Ŵ                         |
| Consultation     | n History                                                                                                    |                        |                     | GOPC PPP Cons                      | sultation                                 | Remaining G                  | uota (Special): 2              | Remaining Quota:                  | 10                        |
| Referral His     | tory                                                                                                    |                        |                     | Attendance Deta                    | ills                                      |                              | Follow Up I                    | District: Central & West          | ern                       |
| Request Date     | Referral Item(s)                                                                                                    |                        |                     | Disease 🛛 🖓 HT                     | 🗌 DM 🔄 Hyperlipidae                       | mia 🛛 🔭 🔍 🔍 🔍 FU             | chronic illness 🔘 E            | pisodic issue 🔘 Both              |                           |
| 11-Jan-2024      | ECG<br>- Electrocardiogram (ECG)                                                                                                    |                        |                     |                                    |                                           | *Drug Refill                 |                                |                                   |                           |
| 10-Jan-2024      | Ix Request<br>Blood Test<br>- HbA1c<br>- Glucose, Fasting / FPG<br>- Full Lipid Profile, Fasting<br>- RFT with eGFR                 |                        |                     | Subsidy & Paym<br>Subsidized by GC | ent Details *<br>)PC Yes Charge<br>irging | Amount \$50.00               | Consultation Pa<br>Change Paym | ayment Total \$50.00<br>ent Type  |                           |
|                  | Urine Test<br>- Urine ACR                                                                                                    |                        |                     | Consultation De                    | tails                                     |                              | Consultation Date              | 11-Jan-2024                       |                           |
| 11-Dec-2023      | ECG<br>- Electrocardiogram (ECG)                                                                                                    |                        | The req             | uest is updated. Ple               | ease inform and provide t                 | he                           | *Manda                         | atory *Carry forward              |                           |
| 01-Dec-2023      | Ix Request<br>Blood Test<br>- HbA1c<br>- Glucose, Fasting / FPG<br>- Full Lipid Profile, Fasting<br>- RFT with eGFR<br>Uring Tec    |                        | updated             | H'stix                             | es mmol/L                                 | e /min<br>m                  | Temp<br>BMI                    | °C<br>kg/m²                       |                           |
| 30-Nov-2023      | Ume fest<br>- Unne ACR<br>Ix Request<br>Blood Test<br>- Glucose, Fasting / FPG<br>- Full Lipid Profile, Fasting<br>- RFT with eGFR. | ancel Order            | View Referral Notes | The<br>upo                         | e request is<br>dated Inves               | updated. Pl<br>stigation Rec | lease info<br>juest Not        | orm and p<br>e to the pa          | rovide the<br>articipant. |
|                  | Refer Back                                                                                                    | ECG X-F                | Ray Ix Request      | Dietary Comp                       | liance 🔿 Good                             | O Fair C                     | ) Poor                         | Save Clear                        |                           |

# Updating Ix Requests

醫健通 health

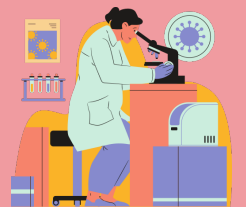

| Page 1 of 2                                | Investigation Reques    | t for GOPC PPP Programme                     |
|--------------------------------------------|-------------------------|----------------------------------------------|
|                                            | 檢驗轉介便條 Invo             | estigation Request Note                      |
| 病人資料 Patient Particu                       | lars                    | Click <b>Print</b> button and close the wind |
| 姓名:<br>Name                                |                         |                                              |
|                                            |                         |                                              |
| 身份證明文件號碼 HKIC No.:                         | Z681^^^(^)              |                                              |
| 性別 Sex:                                    | 女 Female                |                                              |
| 年齡 Age:                                    | 65 years                |                                              |
| 嚴進地域 Follow Op District :<br>Case number : | GPPU-01-00001(0)        | Request no. :23830001240000034121            |
|                                            | 預<br>Important Note for | 約須知<br>Appointment Booking                   |
| 此檢驗轉介価條有效口                                 | 邯 / Request expiry da   | te: 一零一四年八日七日 / 07-Aug-2024                  |

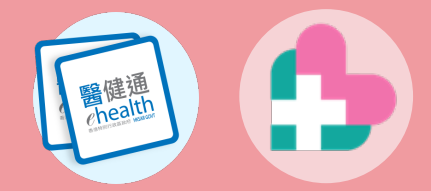

# Updating 🛛 Requests

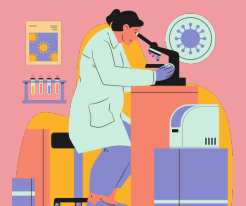

|              |                                                                                                    |               |                   |                    |                        | <u></u>          |                                       |                          |                               |                                 | _           |          |
|--------------|----------------------------------------------------------------------------------------------------|---------------|-------------------|--------------------|------------------------|------------------|---------------------------------------|--------------------------|-------------------------------|---------------------------------|-------------|----------|
|              | Clinical                                                                                           | eHealth+      | Administration    | Standards          | Information            | J                |                                       |                          | D                             | DCTOR                           | 🖂 A         | A Logou  |
| TEST,        |                                                                                                    |               |                   |                    |                        |                  |                                       |                          |                               | Allergy &                       | Select      | Close >  |
| HKIC No. :   |                                                                                                    | DOB : 01-     | -Jan-1960         | Age : 64 years     | Sex : F                | Details          | •                                     |                          |                               | ADR                             | Patient     | Record   |
| General O    | utpatient Clinic F                                                                                 | Public-Privat | e Partnership (G  | OPC PPP) Progra    | amme                   |                  |                                       |                          |                               | Feed                            | back 🔥      | Ŷ        |
| Consultatio  | n History                                                                                          |               |                   |                    | GOPC PPP               | Consultation     |                                       | Rem                      | aining Quota (Special):       | 2 Remai                         | ning Quota  | : 10     |
| Referral His | story                                                                                              |               |                   |                    | Attendance             | Details          |                                       |                          | Follow                        | Up District: Cen                | tral & West | tern     |
| Request Date | Referral Item(s)                                                                                   |               |                   |                    | Disease                | 🖊 HT 🔲 DM 🔅      | Hyperlipida                           | emia <sup>*</sup> Reason | FU chronic illness            | C Episodic issue                | O Both      |          |
| 10-Jan-2024  | Ix Request                                                                                         |               |                   | _                  | <u> </u>               |                  |                                       | *Drug Re                 | fill 🔿 Yes 🔵 No               |                                 |             |          |
|              | - HbA1c<br>- Glucose, Fasting / f<br>- Full Lipid Profile, Fa<br>- RFT with eGFR<br>Urine Test     | FPG<br>asting |                   |                    |                        | Referra          | al Histo                              | ry                       | Consultatio<br>Change F       | on Payment Tota<br>Payment Type | I \$50.00   |          |
|              | - Urine ACR                                                                                        |               |                   |                    |                        | i Charging       |                                       |                          |                               |                                 |             |          |
| 11-Dec-2023  | ECG                                                                                                | (ECC)         |                   |                    | Consultatio            | n Details        |                                       | ~                        | Consultation E                | Date 10-Jan-2024                | •           |          |
| 01-Dec-2023  | Tx Pequest                                                                                         | (200)         |                   |                    | Assessmen              | t Note/Diagnosis | Medications                           |                          |                               |                                 |             |          |
| 01-Dec-2025  | Blood Test                                                                                         |               |                   |                    | Health St              | atus             |                                       |                          | *N                            | Andatory *Carr                  | y forward   | <b>^</b> |
|              | - Glucose, Fasting / I<br>- Full Lipid Profile, Fa<br>- RFT with eGFR<br>Urine Test<br>- Urine ACR | FPG<br>asting |                   |                    | *BP<br>Wt              | / kg (           | mmHg<br>Ib)                           | *Pulse /<br>*Ht r        | min Temp<br>n BMI             | °C<br>kg/m²                     |             | L        |
| 30-Nov-2023  | Ix Request<br>Blood Test                                                                           |               |                   |                    | H'stix                 | mmol/L           |                                       |                          |                               |                                 |             |          |
|              | - Glucose, Fasting / I                                                                             | FPG           |                   |                    | *Smoking               | Habit            | ○ Non-Smo                             | ker 🔿 Smoker             | <ul> <li>Ex-Smoker</li> </ul> |                                 |             |          |
|              | - RFT with eGFR<br>- TSH                                                                           | isting        |                   |                    | Alcohol U              | Jse              | O Non-Drin                            | ker 🛛 🔿 Current Dri      | nker 🔿 Social Drinker         | ○ Ex-Drinker                    |             |          |
|              | - fT4<br>- Cə7± Adiucted                                                                           | Cancel O      | rder Update Order | View Referral Note | Drug Cor     Side Effe | npliance         | <ul> <li>Good</li> <li>Yes</li> </ul> | ○ Fair                   | O Poor                        |                                 |             |          |
|              | R                                                                                                  | efer Back     | ECG X-R           | lay Ix Reques      | i Dietary (            | Compliance       | ⊖ Good                                | 🔿 Fair                   | O Poor                        | Save                            | Clear       | <b>•</b> |

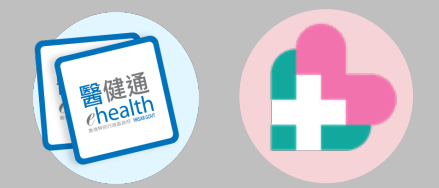

# **Cancelling Requests**

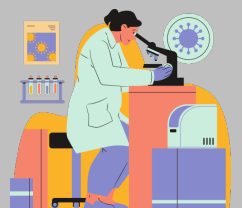

|               | Clinical                                                                                                    | a Haalth i       | Administration    | Standarda          | Information             | )                             |                 |                   |                          | OCTOR                           |                     |          |
|---------------|----------------------------------------------------------------------------------------------------|------------------|-------------------|--------------------|-------------------------|-------------------------------|-----------------|-------------------|--------------------------|---------------------------------|---------------------|----------|
| chealth L     | Clinical                                                                                                    | eriealui+        | Administration    | Standarus          | mormation               |                               |                 |                   | 1 5                      |                                 |                     |          |
| HKIC No. :    |                                                                                                    | DOB : 01-        | Jan-1960          | Age : 64 years     | Sex :                   | F Details                     | •               |                   |                          | Allergy &<br>ADR                | Select P<br>Patient | Record   |
| General O     | utpatient Clinic                                                                                                    | c Public-Privat  | e Partnership (G  | OPC PPP) Progr     | amme                    |                               |                 |                   |                          | Feedb                           | ack 🔒 捔             | Ŷ        |
| Consultation  | n History                                                                                                    |                  |                   |                    | GOPC PPF                | P Consultation                |                 | Remainin          | g Quota (Special):       | 2 Remai                         | ning Quota          | : 10     |
| Referral Hist | tory                                                                                                    |                  |                   |                    | Attendanc               | e Details                     |                 |                   | Follow                   | Up District: Cer                | ntral & Wes         | tern     |
| Request Date  | Referral Item(s)                                                                                                    |                  |                   |                    | Disease                 | 🗹 HT 🔲 DM 🛛                   | Hyperlipidaemia | *Reason 🧿         | FU chronic illness       | O Episodic issue                | ⊖ Both              |          |
| 11-Jan-2024   | Ix Request<br>Blood Test                                                                                                    |                  |                   |                    | •                       |                               |                 | *Drug Refill      | 🔿 Yes 🔵 No               |                                 |                     |          |
| 2             | <ul> <li>Glucose, Fasting</li> <li>Full Lipid Profile,</li> <li>RFT with eGFR</li> <li>Urine Test</li> <li>Urine PCR</li> </ul> | / FPG<br>Fasting |                   |                    | Subsidy &<br>Subsidized | Payment Details<br>by GOPC Ye | * Charge Amo    | ount \$50.00      | Consultation<br>Change F | on Payment Tota<br>Payment Type | il \$50.00          |          |
| 1 1-2024      | Ix Request<br>Blood Test<br>- HbA1c<br>- Glucose, Fasting                                                                       | / FPG            |                   |                    | Consultati              | on Details nt Note/Diagnosis  | Medications     |                   | Consultation E           | Date 11-Jan-2024                |                     |          |
|               | - RFT with eGFR<br>Urine Test<br>- Urine ACR                                                                                    | rasung           |                   |                    | Health S                | itatus                        |                 |                   | *N                       | Mandatory *Car                  | ry forward          | <b>*</b> |
| 11-Dec-2023   | ECG<br>- Electrocardiogra                                                                                                    | m (ECG)          |                   |                    |                         | Select t                      | he Referi       | ral to <b>Can</b> | cel                      | kg/m <sup>2</sup>               |                     |          |
| 01-Dec-2023   | Ix Request<br>Blood Test<br>- HbA1c                                                                                             |                  |                   |                    | IT SUA                  |                               |                 |                   |                          |                                 |                     |          |
|               | - Glucose, Fasting                                                                                                    | / FPG            |                   |                    | *Smokin                 | g Habit                       | ○ Non-Smoker    | Smoker            | Ex-Smoker                |                                 |                     |          |
|               | - RFT with eGFR<br>Urine Test                                                                                                   | rasuny           |                   |                    | Alcohol                 | Use                           | O Non-Drinker   | O Current Drinker | ○ Social Drinker         | ○ Ex-Drinker                    |                     |          |
|               | - Unne ACK                                                                                                    | Cancel O         | rder Update Order | View Referral Note | Drug Co                 | ompliance                     | ⊖ Good          | 🔿 Fair            | O Poor                   |                                 |                     |          |
|               |                                                                                                    |                  |                   |                    | Side Ef                 | fect of Medications           | ⊖ Yes           | ⊖ No              |                          |                                 |                     |          |
|               |                                                                                                    | Refer Back       | ECG X-R           | lay Ix Reques      | t<br>Dietarv            | Compliance                    | ⊖ Good          | 🔿 Fair            | O Poor                   |                                 |                     | -        |
|               |                                                                                                    |                  |                   |                    |                         |                               |                 |                   |                          | Save                            | Clear               | ·]       |

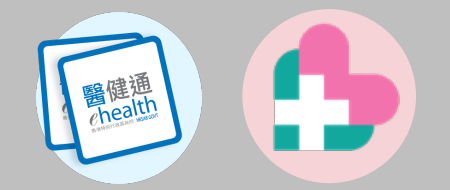

### **Cancelling Requests**

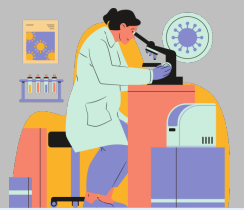

|                       | Clinical e                                                                                                    | Health+     | Administration    | Standards          | Information                                             | )                           |                  |               |              |                  | DOCTOR                                    | A 🔛 🔜                   | Logout            |
|-----------------------|----------------------------------------------------------------------------------------------------|-------------|-------------------|--------------------|---------------------------------------------------------|-----------------------------|------------------|---------------|--------------|------------------|-------------------------------------------|-------------------------|-------------------|
| TEST,<br>HKIC No. : . |                                                                                                    | DOB : 01-   | Jan-1960          | Age : 64 years     | Sex : F                                                 | Details                     | •                |               |              |                  | Allergy &<br>ADR                          | Select► C<br>Patient Re | Close ×<br>lecord |
| General O             | utpatient Clinic Put                                                                                                    | lic-Private | e Partnership (GC | OPC PPP) Progra    | imme                                                    |                             |                  |               |              |                  | Feedb                                     | ack 🌗 🤇                 | Ď                 |
| Consultatio           | n History                                                                                                    |             |                   |                    | GOPC PPP                                                | Consultation                |                  |               | Remaining    | Quota (Specia    | al): 2 Rema                               | ning Quota: 10          | 5                 |
| Referral His          | story                                                                                                    |             |                   |                    | Attendance                                              | Details                     |                  |               |              | Foll             | ow Up District: Ce                        | ntral & Western         | n                 |
| Request Date          | Referral Item(s)                                                                                                    |             |                   |                    | Disease                                                 | HT 🗌 DM 🛛                   | Hyperlipidaen    | nia           | *Reason 🔘 I  | U chronic illnes | s 🔿 Episodic issue                        | e 🔾 Both                |                   |
| 10-Jan-2024           | Ix Request<br>Blood Test                                                                                                    |             |                   |                    | <b>^</b>                                                |                             |                  |               | *Drug Refill | 🔾 Yes ု No       |                                           |                         |                   |
|                       | <ul> <li>HbA1c</li> <li>Glucose, Fasting / FPG</li> <li>Full Lipid Profile, Fastin</li> <li>RFT with eGFR</li> <li>Urine Test</li> </ul>        | g           |                   |                    | Subsidy & P<br>Subsidized b                             | ayment Details<br>y GOPC Ye | *<br>es Charge / | Amount        | \$50.00      | Consult<br>Chang | ation Payment Tota<br>e Payment Type      | al \$50.00              |                   |
|                       | - Urine ACR                                                                                                    |             |                   |                    |                                                         | I Charging                  |                  |               |              |                  |                                           |                         |                   |
| 11-Dec-2023           | ECG                                                                                                    | 2)          |                   |                    | Consultation                                            | n Details                   |                  |               |              | Consultatio      | n Date 11-Jan-2024                        | L 🖸                     |                   |
| 01-Dec-2023           | Ix Request<br>Blood Test<br>- HbA1c<br>- Glucose, Fasting / FPG<br>- Full Lipid Profile, Fastin<br>- RFT with eGFR<br>Urine Test<br>- Urine ACR | g           |                   | Syste              | Assessment<br>m Message<br>Cancel exam<br>successfully. | INote/Diagnosis             | Medications      | *Pulse<br>*Ht | /min<br>m    | Temp<br>BMI      | *Mandatory *Car<br>C<br>kg/m <sup>2</sup> | ry forward              |                   |
| 30-Nov-2023           | Ix Request<br>Blood Test<br>- Glucose, Fasting / FPG<br>- Full Lipid Profile, Fastin<br>- RFT with eGFR<br>- TSH<br>- fT4                       | g           |                   |                    | H'stix<br>*Smoking<br>Alcohol U                         | Habit<br>Ise                | Cano             | el e          | examinat     | ion refe         | erral succ                                | essfully                | y                 |
|                       | - Co7+ Adjusted                                                                                                    | Cancel Or   | der Update Order  | View Referral Note | Drug Con                                                | npliance                    | ⊖ Good           | С             | ) Fair       | O Poor           |                                           |                         |                   |
|                       | Defer                                                                                                    | Pack        | FCO X D           | av Iv Dequest      | Side Effe                                               | ct of Medications           | ⊖ Yes            | С             | ) No         |                  |                                           |                         |                   |
|                       | Reter                                                                                                    | DACK        | 200 X-R           | ay ix Request      | Dietary C                                               | ompliance                   | ⊖ Good           | С             | ) Fair       | O Poor           | Save                                      | Clear                   | •                 |